# FLEXICHARGE

# HANDLEIDING CONFIGUREREN OPLAADPUNT(EN)

- Met één voeding (door gelust)
- Met een separate voeding
- Met een backend verbinding via 4G (SIM)
- Met een backend verbinding via Ethernet

# **Oplaadpunt configuraties**

Bij het configureren van een laadplein (meerdere oplaadpunten) heb je verschillende mogelijkheden. Wij zetten de diverse mogelijkheden met name de netwerkconfiguraties maar ook de aansluiting van het voedingsgedeelte graag in een overzicht. Onderstaande configuratie is van toepassing op onze laadpalen en wandoplaadpunten. (enkel en dubbel)

## **INHOUDSOPGAVE**

# Pagina

| 1. | 4G o | configuratie met door geluste voedingskabels                      | 3  |
|----|------|-------------------------------------------------------------------|----|
|    | 1.1  | Configureren oplaadpunt zonder gebruik van een backend            | 4  |
|    | 1.2  | Correcte verbinding maken met het backend (4G configuratie)       | 5  |
|    | 1.3  | Instellen van DLM master oplaadpunt in configuratie A             | 8  |
|    | 1.4  | Instellen van DLM slave oplaadpunt in configuratie A              | 9  |
|    | 1.5  | Faseverdeling toepassen in een laadplein                          | 10 |
| 2. | 4G ( | configuratie met door separate voedingskabels                     | 11 |
|    | 2.1  | Configureren oplaadpunt zonder gebruik van een backend            | 12 |
|    | 2.2  | Correcte verbinding maken met het backend (4G configuratie)       | 13 |
|    | 2.3  | Instellen van DLM master oplaadpunt in configuratie B             | 16 |
|    | 2.4  | Instellen van DLM slave oplaadpunt in configuratie B              | 17 |
|    | 2.5  | Faseverdeling toepassen in een laadplein                          | 18 |
| 3  | Ethe | ernet configuratie met door geluste voedingskabels                | 19 |
|    | 3.1  | Configureren oplaadpunt zonder gebruik van een backend            | 20 |
|    | 3.2  | Correcte verbinding maken met het backend (Ethernet configuratie) | 21 |
|    | 3.3  | Instellen van DLM master oplaadpunt in configuratie C             | 23 |
|    | 3.4  | Instellen van DLM slave oplaadpunt in configuratie C              | 24 |
|    | 3.5  | Faseverdeling toepassen in een laadplein                          | 25 |
| 4  | Ethe | ernet configuratie met door separate voedingskabels               | 26 |
|    | 4.1  | Configureren oplaadpunt zonder gebruik van een backend            | 27 |
|    | 4.2  | Correcte verbinding maken met het backend (Ethernet configuratie) | 28 |
|    | 4.3  | Instellen van DLM master oplaadpunt in configuratie D             | 30 |
|    | 4.4  | Instellen van DLM slave oplaadpunt in configuratie D              | 31 |
|    | 4.5  | Faseverdeling toepassen in een laadplein                          | 32 |
| 5  | Vers | sie Geschiedenis                                                  | 33 |

5 Versie Geschiedenis

# 1. 4G configuratie met door geluste voedingskabels

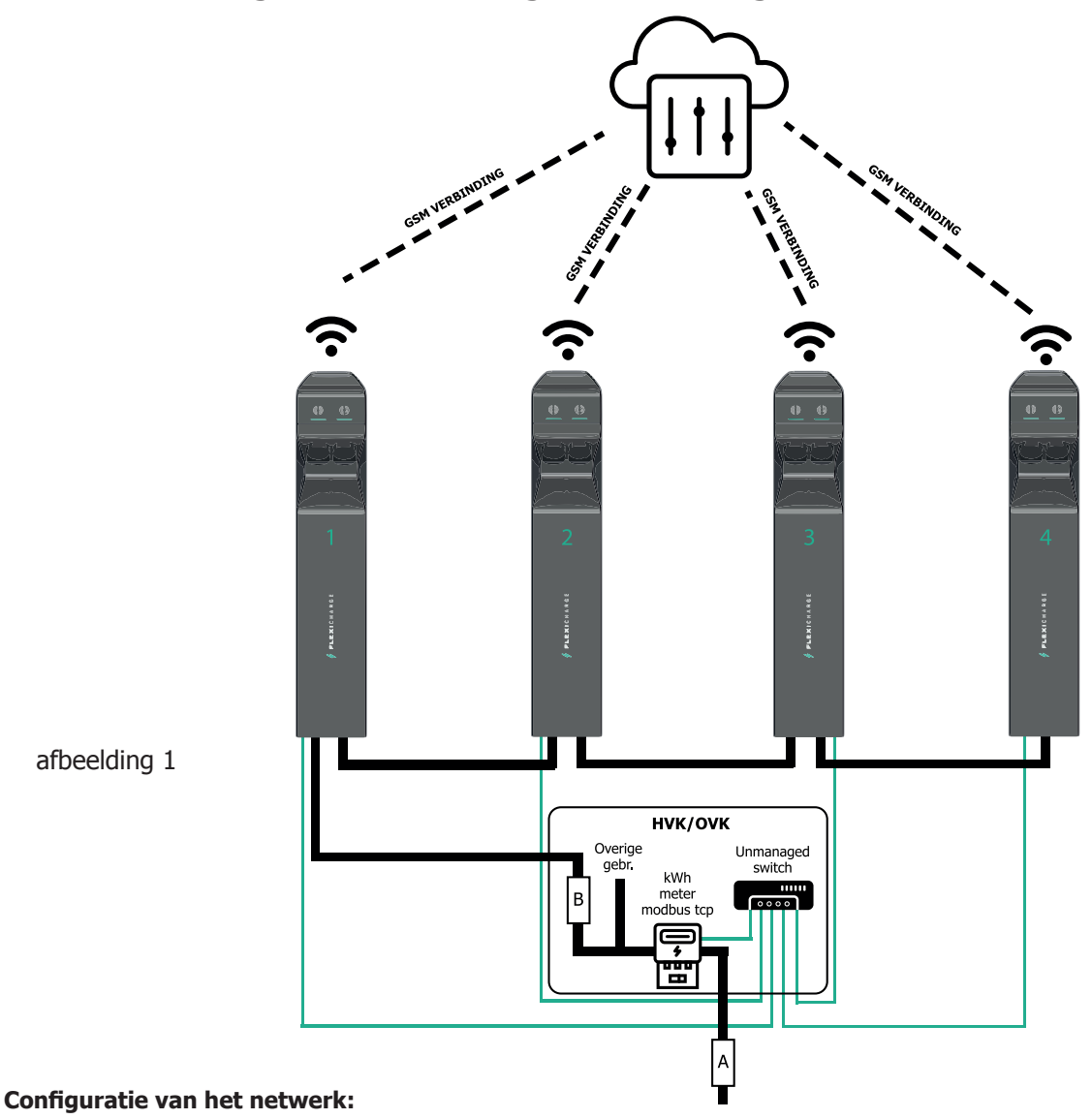

Ieder oplaadpunt is voorzien van een 4G modem (SIM). alle oplaadpunten (kunnen) onderling verbonden worden via een Unmanaged switch. (UTP) (t.b.v. statisch of dynamisch loadmanagement)

### Configuratie van het voedingsgedeelte:

• Oplaadpunten kunnen door gelust worden. (Maximale afzekering 100A) Bij doorlussen circa 5 dubbele oplaadpunten per voedingskabel (maximaal 22kW per socket met (dynamic) load balancing)

#### Laadplein eigenschappen:

- Statische load balancing mogelijk tussen alle sockets van het laadplein
- Dynamic load balancing (meting op hoofdverdeler) mogelijk

ROBOCHARGE Last MileSolutions Greenfly MAXEM (+) E-Flux Status Revisie Datum 14.08.2023 1.1 vrij gegeven +31(0) 85 4018333 advies@flexicharge.nl FLEXICHARGE Ð www.flexicharge.nl

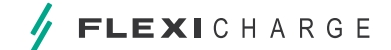

4 CONFIGUREREN LAADPUNT(EN) MET EEN VOEDING DOORGELUST MET EEN BACKEND VERBINDING VIA 4G

## 1.1 Configureren oplaadpunt zonder gebruik van een backend

**Stap 1:** Sluit de laptop aan op de lader met een micro USB-datakabel via de nog vrije poort op de voorzijde van de controller

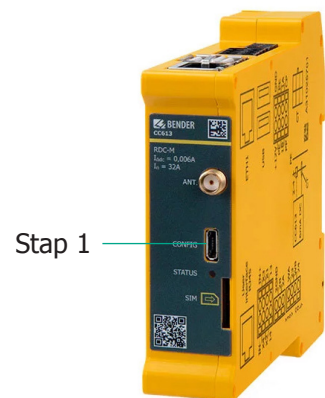

- Stap 2: Open een webbrowser en vul in de URL balk het volgende IP-adres in: http://192.168.123.123:81
- **Stap 3:** Er verschijnt een inlogvenster. Login met de gebruikersnaam **operator**. Het wachtwoord is **yellow\_zone**. Wij adviseren dit wachtwoord aan te passen!

afbeelding 2

Wijzig rechtsboven in de browser de taalinstelling door het kiezen van de Nederlandse vlag.

#### Gebruik met laadpas/Tag of plug&Play

Overleg met de gebruiker van het oplaadpunt. Wil de gebruiker dat het oplaadpunt direct start met laden na verbinding met de elektrische auto OF wil de gebruiker dat er enkele laadpassen/Tags in de lader worden geprogrammeerd voor oneigenlijk gebruik te voorkomen ?

- Laadproces dient direct te starten: Ga naar stap 4
- Laadproces start via laadpas / tag: Ga naar stap 5
- **Stap 4:** Klik op Autorisatie en wijzig de volgende instelling:

Vrij laden wijzigen in Aan : Ga naar stap 8

- Stap 5: Klik op Whitelists
- Stap 6: Klik op Item toevoegen en bied de gewenste laadpas/ tag aan op de (linker) RFID reader
- Stap 7: Herhaal eventueel stap 6 totdat alle gewenste laadpassen/ tags in de lijst staan
- Stap 8: Klik op opslaan en hierna op Herstart (gereed)

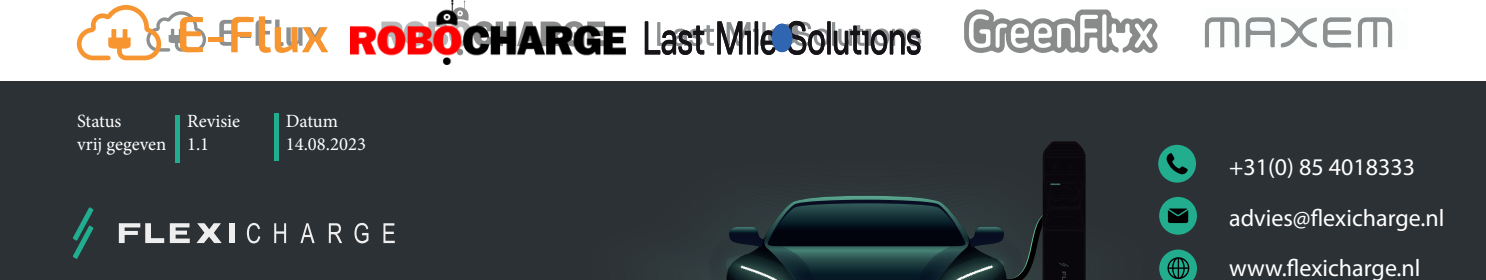

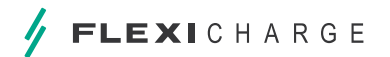

#### 1.2 Correcte verbinding maken met het backend (4G configuratie)

- Stap 1: Plaats de SIM kaart die je hebt ontvangen in het SIM slot van de controller (zie afbeelding 3)
- Stap 2: Sluit de laptop aan op de lader met een micro USB-datakabel via de nog vrije poort op de voorzijde van de controller

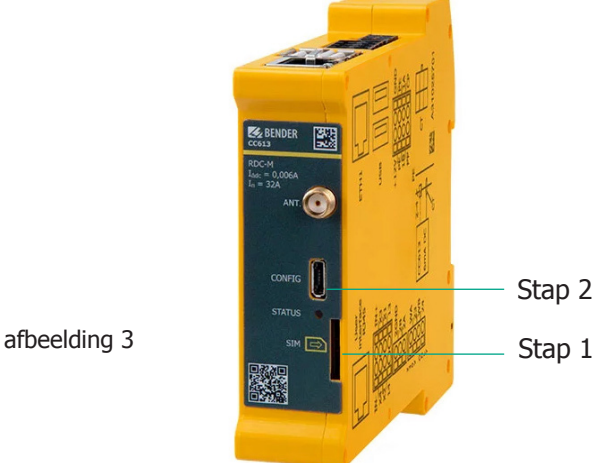

- Open een webbrowser en vul in de URL balk het volgende IP-adres in: http://192.168.123.123:81 Stap 3:
- Stap 4: Er verschijnt een inlogvenster. Login met de gebruikersnaam operator. Het wachtwoord is yellow\_zone. Wij adviseren dit wachtwoord aan te passen !

Wijzig rechtsboven in de browser de taalinstelling door het kiezen van de Nederlandse vlag.

- Stap 5: Klik op netwerk en vul de volgende gegevens in bij Acces Point Name (APN):
  - E-Flux m2m.services
  - Robo-Charge wm
  - Maxem Olivia
  - Greenflux apn2.greenflux.tele2.m2m
  - LMS evc-net.apn

Alle andere gegevens worden automatisch ingevuld en kan je laten staan.

Stap 6: Klik op opslaan

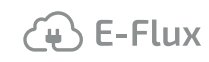

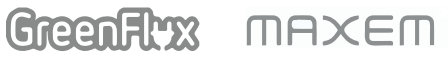

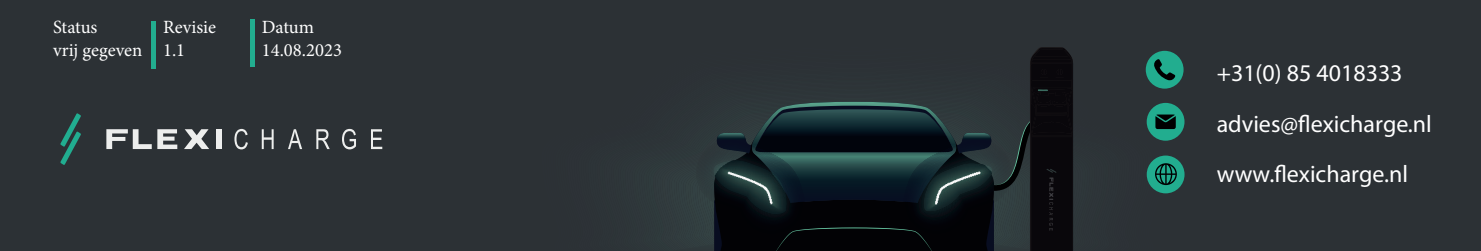

6 CONFIGUREREN LAADPUNT(EN) MET EEN VOEDING DOORGELUST MET EEN BACKEND VERBINDING VIA 4G

### Stap 7: Klik op backend en vul de volgende gegevens in: (zie afbeelding 4)

• Type verbinding = GSM

OCPP ChargeBoxIdentity = Eventueel vervangen. Sommige backend providers leveren sticker met een EVSE ID bijv. E-flux onder de QR code NL\*EFL\*EV\*7378707) dit nummer dien je volledig over te nemen. Websockets JSON OCPP URL van het backend INSTELLEN

FLEXICHARGE

Websockets JSON OCPP URL van het backend INSTELLEN

- E-Flux ws://ocpp.e-flux.nl/1.6/e-flux
- Robo-Charge wss://ocpp.robo-charge.net
- Maxem wss://socket.maxem.energy
  Greenflux ws://ocpp.greenflux.com
- LMS ws://ws-private.evc-net.com

Laat de rest van de instellingen zo staan.

**Stap 8:** Klik op opslaan en herstart.

(+) E-Flux

**Stap 9:** Controleer nadat de controller opnieuw is opgestart:

| • | Connection State (Mode  | m) APN session | n duration (tijdbasis) |         |
|---|-------------------------|----------------|------------------------|---------|
| • | Connection State (Backe | end) Connected | (send heartbeat in     | Seconds |

Indien bovenstaande juist verschijnt is de verbinding met het backend gelukt.

Stap 10: Registreer de laadpaal bij de backend provider (daarna ook de eindklant)

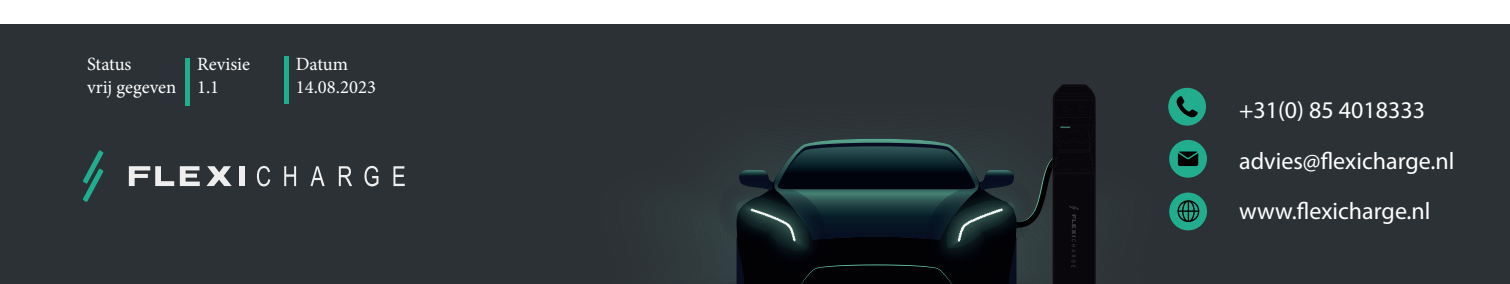

GreenFlyx MAXEM

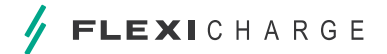

#### BACKEND

| Verbinding                                                       |     |                                                                |    |
|------------------------------------------------------------------|-----|----------------------------------------------------------------|----|
| Type verbinding                                                  | ()  | GSM                                                            | *  |
| OCPP                                                             |     |                                                                |    |
| OCPP ChargeBoxidentity (ChargePointIS)                           | (j) | NL-RBC-0000000                                                 |    |
| OCPP mode                                                        | (j) | OCPP-J 1.6                                                     | *  |
| WebSockets JSON OCPP URL van het backend                         | (j) | wss://ocpp robo-charge.net                                     |    |
| Websockets proxy                                                 | (i) |                                                                |    |
| WebSockets Keep-alive-interval                                   | (j) | 0                                                              |    |
| HTTP Basic Authentication-wachtwoord                             | (j) |                                                                |    |
| Forceer Heartbeat request berichten                              | (i) | Aan                                                            | *  |
| Stuur informatieve StatusNotifications                           | (i) | Aan                                                            | \$ |
| Stuur StatusNotifications bij fouten en/of storingen             | (j) | Aan                                                            | \$ |
| Stuur StatusNotificatties bij USB-problemen                      | i   | Uit                                                            | *  |
| Strategie voor StatusNotification toestandovergangen             | í   | 'Occupied' tijdens opladen                                     | *  |
| Sta lange "get configuration"-sleutels toe                       | í   | Uit                                                            | \$ |
| Verhinder opladen indien de OCPP wachtrij vol is                 | í   | Uit                                                            | *  |
| Forceer OCPP connector status naar beschikbaar                   | (j) | Forceer Beschikbaar                                            |    |
| Anders                                                           |     |                                                                |    |
| Time-out van de backend-verbinding                               | (j) | 60                                                             |    |
| Aantal pgingen om een transactiebericht te verzenden             | (j) | 5                                                              |    |
| Aantal pogingen om een ijkrecht-transactiebericht te verzenden   | (j) | 0                                                              |    |
| SSL Strictness als client                                        | (i) | Alleen versleutelen - Geen authenticatie                       | *  |
| TCP Watchdos time-out                                            | (i) | 10800                                                          |    |
| Toon foutmelding als de verbinding met het backend verbroken is  | (i) | Uit                                                            | \$ |
| Meters                                                           |     |                                                                |    |
| Modus voor het resetten van de meterwaarde (50 en interne meter) | (i) | Uit                                                            | *  |
| DataTranser voor tarief en verbruik                              | (i) | Uit                                                            | *  |
| Meter values sampled data (OCPP)                                 | (j) | Energy active Import register, current import, current offered |    |
| Meter Value Sample Interval (OCPP)                               | (j) | 500                                                            |    |
| Meter values aligned data (OCPP)                                 | í   | Energy active Import register, current import, current offered |    |
| Clock aligned data interval (OCPP)                               | (j) | 0                                                              |    |
| Zend OCPP MeterValues opnieuw                                    | (j) | Aan                                                            | \$ |
| Gateway voor Banner parkeersensoren                              |     |                                                                |    |
| Gegevens over de bezetting van parkings naar de backend sturen   | í   | Uit                                                            | Å. |
|                                                                  |     |                                                                |    |

### afbeelding 4

🕀 E-Flux

ROBOCHARGE Last Mile Solutions

Greenflyx MAXEM

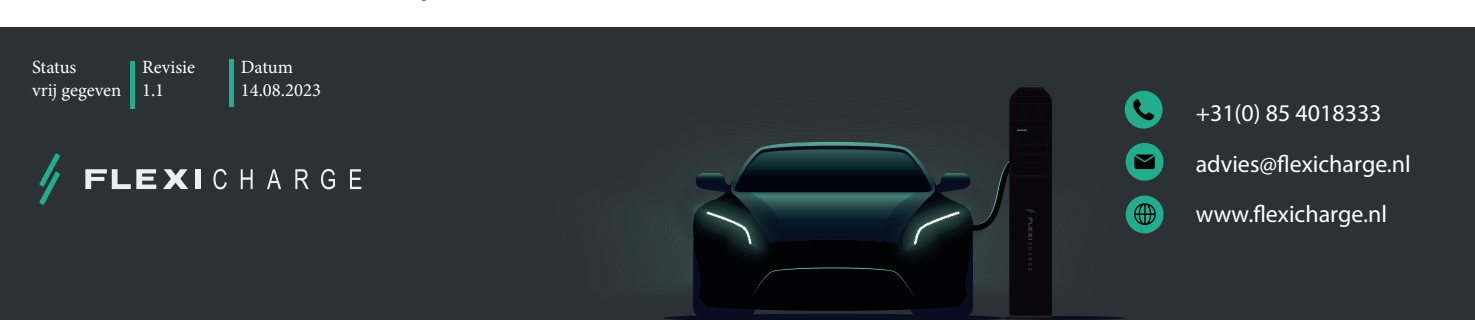

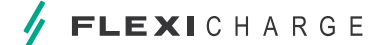

8 Configureren laadpunt(en) Met een voeding doorgelust met Een backend verbinding via 4G

# **1.3** Instellen van DLM master oplaadpunt in configuratie A (door geluste voedingskabel)

- **Stap 1:** Sluit de laptop aan op de lader met een micro USB-datakabel via de nog vrije poort op de voorzijde van de controller (zie afbeelding 2)
- Stap 2: Open een webbrowser en vul in de URL balk het volgende IP-adres in: http://192.168.123.123:81
- **Stap 3:** Er verschijnt een inlogvenster. Login met de gebruikersnaam **operator**. Het wachtwoord is **yellow\_zone**. Wij adviseren dit wachtwoord aan te passen!

Wijzig rechtsboven in de browser de taalinstelling door het kiezen van de Nederlandse vlag.

- Stap 4: Klik op NETWERK (Bij GSM instellingen)
- Stap 5: GSM instelling "geef weer/verberg" wijzigen in "geef weer"
- Stap 6: Wan router op "ON"
- Stap 7: LAN instelling geef weer/verberg LAN configuratie wijzigen in "geef weer".

Modus voor Ethernet-configuratie wijzigen in DHCP-Server

Stap 8: Klik op opslaan

Klik op Installatie en vul de volgende gegevens in:

| 1. Stroombelastbaarheid toevoerleiding | - | Max. in stellen op 60A (standaard 32A)         |
|----------------------------------------|---|------------------------------------------------|
| 2. Fase rotatie van het laadpunt       | - | Rotatie socket 1, zie laatste blad instructies |
| 3. Fase rotatie van het laadpunt (2)   | - | Rotatie socket 2, zie laatste blad instructies |

Alle andere gegevens worden automatisch ingevuld en kan je laten staan.

#### Stap 9: Klik op opslaan

Stap 10: Klik op Lastmanagement en vul de volgende gegevens in:

| 1. Operator maximum laadstroom           | -         | Maximum laadstroom socket 1 max. 30A             |
|------------------------------------------|-----------|--------------------------------------------------|
| 2. Operator maximum laadstroom (2)       | -         | Maximum laadstroom socket 2 max. 30A             |
| 3. Dynamisch Lastmanagement M/S          | -         | DLM-master (met interne DLM-Slave)               |
| 4. EVSE Sub distributie limiet           | -         | Waarde zekering B                                |
| 5. Operator EVSE Sub distributie limiet  | -         | Gelijk aan of lager als waarde zekering B        |
| 6. Ondersteuning voor externe kWh met.   | -         | Indien aanwezig kies Aan anders Off              |
| 7. Meter configuratie (sec. meter)       | -         | Kies gebruikte meter (bijv Modbus ABB)           |
| a. Indien gebruik word gemaakt van MODBL | IS TCP ga | naar stap 8 anders stap 9                        |
| 8. IP adres van de secundaire meter      | -         | IP Adres ext. kWh met. (LET OP!! IP adressen via |
|                                          |           | router!! Router configureren!)                   |
| 9. Hoofddistributielimiet                | -         | Waarde zekering A                                |
| 10. Minimale stroomsterkte               | -         | Minimale laadstroom (advies 7A)                  |
| 11. Max. laadstroom bij disconnectie     | -         | Waarde laden indien geen connectie (adv.7A)      |

**Stap 11:** Laat de rest van de instellingen zo staan.

Stap 12 : Klik op opslaan en herstart.

ROBOCHARGE Last Mile Solutions GreenFlyx ″̃₩ \ E-Flux MAXEM Revisie Status Datum 14.08.2023 1.1 vrii gegeven +31(0) 85 4018333 advies@flexicharge.nl EXICHARGE www.flexicharge.nl

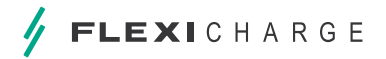

# **1.4 Instellen van DLM slave oplaadpunt in configuratie A** (door geluste voedingskabel)

- **Stap 1:** Sluit de laptop aan op de lader met een micro USB-datakabel via de nog vrije poort op de voorzijde van de controller (zie afbeelding 2)
- Stap 2: Open een webbrowser en vul in de URL balk het volgende IP-adres in: http://192.168.123.123:81
- **Stap 3:** Er verschijnt een inlogvenster. Login met de gebruikersnaam **operator**. Het wachtwoord is **yellow\_zone**. Wij adviseren dit wachtwoord aan te passen!

Wijzig rechtsboven in de browser de taalinstelling door het kiezen van de Nederlandse vlag.

**Stap 4:** Klik op Installatie en vul de volgende gegevens in:

| 1. Stroombelastbaarheid toevoerleiding | - | Max. in stellen op 60A (standaard 32A)         |
|----------------------------------------|---|------------------------------------------------|
| 2. Fase rotatie van het laadpunt       | - | Rotatie socket 1, zie laatste blad instructies |
| 3. Fase rotatie van het laadpunt (2)   | - | Rotatie socket 2, zie laatste blad instructies |

Alle andere gegevens worden automatisch ingevuld en kan je laten staan.

#### **Stap 5:** Klik op opslaan

**Stap 6:** Klik op Lastmanagement en vul de volgende gegevens in:

| 1. Operator maximum laadstroom      | - | Maximum laadstroom socket 1 max. 30A        |
|-------------------------------------|---|---------------------------------------------|
| 2. Operator maximum laadstroom (2)  | - | Maximum laadstroom socket 2 max. 30A        |
| 3. Dynamisch Lastmanagement M/S     | - | DLM-Slave (Master-Auto-Discovery)           |
| 4. Minimale stroomsterkte           | - | Minimale laadstroom (advies 7A)             |
| 5. Max. laadstroom bij disconnectie | - | Waarde laden indien geen connectie (adv.7A) |
|                                     |   |                                             |

Laat de rest van de instellingen zo staan.

Stap 7: Klik op opslaan en herstart.

(+) E-Flux

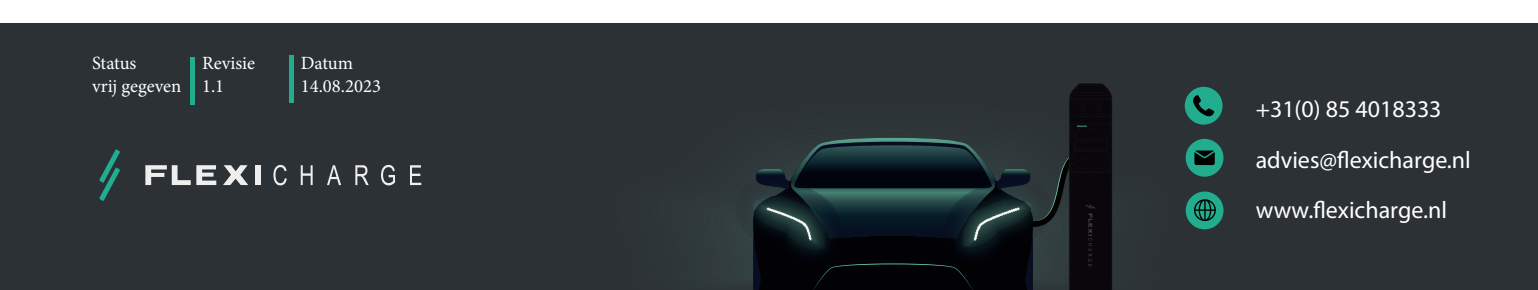

GreenFlyx

MAXEM

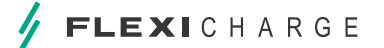

10 Configureren laadpunt(en) Met een voeding doorgelust met Een backend verbinding via 4G

## 1.5 Faseverdeling toepassen in een laadplein

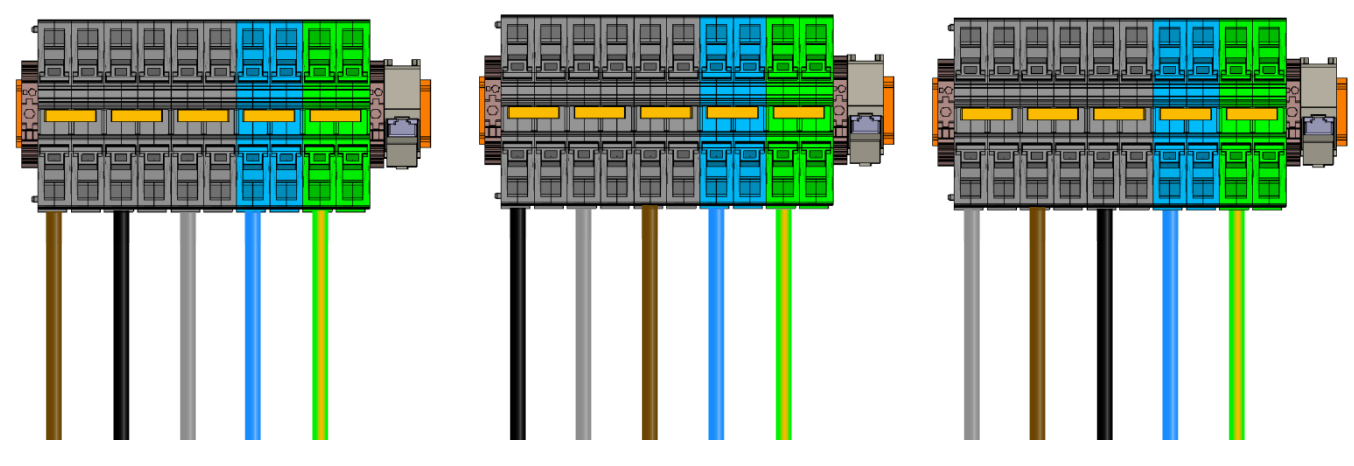

afbeelding 5

Bij het aanleggen van een laadplein adviseren wij om in de laadpalen faseverschuiving toe te passen. Deze faseverschuiving dient ook in de controller van het oplaadpunt ingesteld te worden. Flexicharge heeft vanaf de assemblage van oplaadpunten tussen socket 1 en 2 al een faseverschuiving uitgevoerd. Dit is ook in de controller ingesteld.

Het laadpunt staat vanaf assemblage als volgt ingesteld.

- Controller 1 -
- RST Controller 2 TRS

(+) E-Flux

Alle oplaadpunten in een plein adviseren wij in te stellen zoals hieronder. Vetgedrukt dient dus te worden aangepast Notitie:

- oplaadpunt 1, 4, 7 etc. controller 1 RST (Bruin-Zwart-Grijs) Controller 2 TRS (standaard)
- oplaadpunt 2, 5, 8 etc. controller 1 STR (Zwart-Grijs-Bruin) Controller 2 RST (aanpassen)

ROBOCHARGE

oplaadpunt 3, 6, 9 etc controller 1 TRS (Grijs-Bruin-Zwart) - Controller 2 STR (aanpassen)

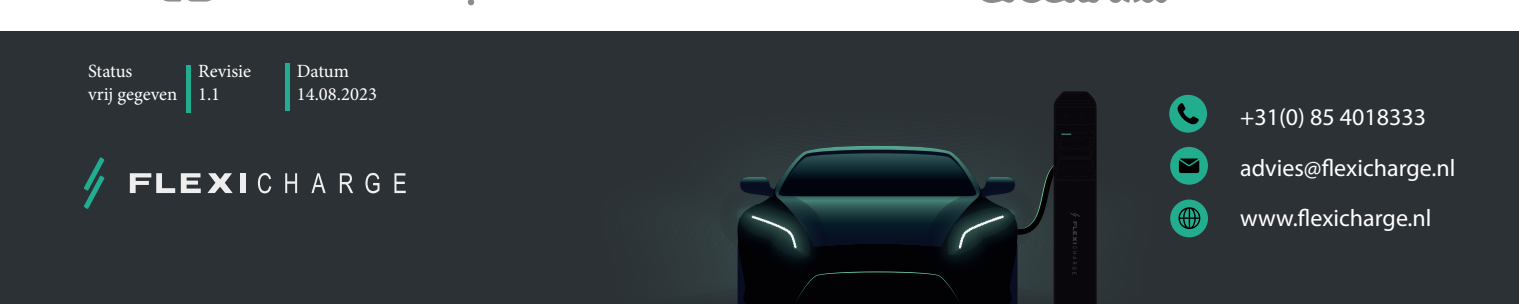

Last Mile Solutions

GreenFlyx

MAXEM

#### 2. 4G configuratie met aparte voeding per oplaadpunt

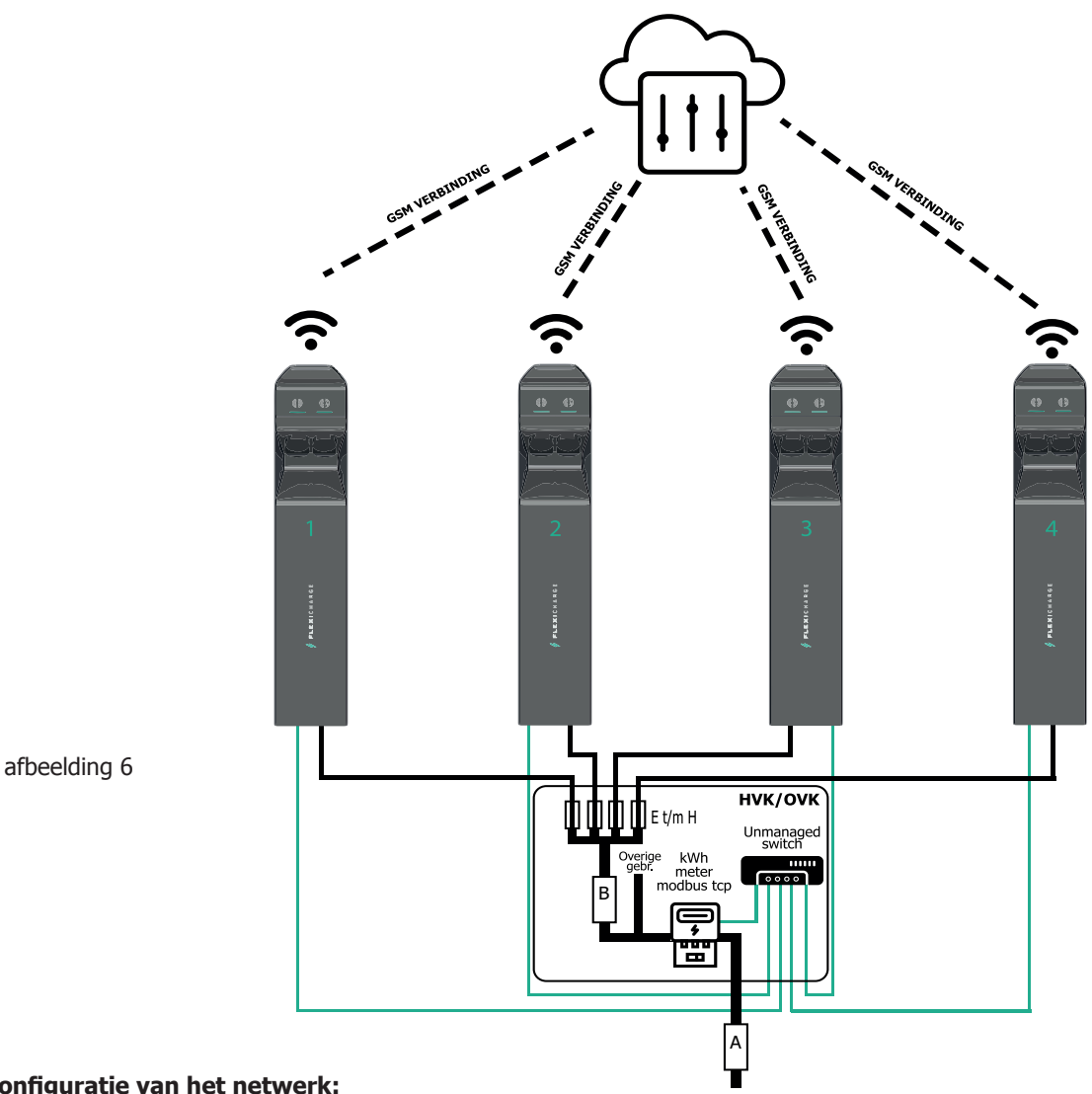

#### Configuratie van het netwerk:

Ieder oplaadpunt is voorzien van een G4 modem (SIM). alle oplaadpunten (kunnen) onderling verbonden worden via een Unmanaged switch. (UTP) (t.b.v. statisch of dynamisch loadmanagement)

### Configuratie van het voedingsgedeelte:

Ieder oplaadpunt krijgt zijn eigen beveiligde voeding van 16 - 63A (5 - 22 kW per socket (3F)

#### Laadplein eigenschappen:

- Statische loadbalancing mogelijk tussen alle sockets van het laadplein.
- Dynamic load balancing (meting op hoofdverdeler) mogelijk.

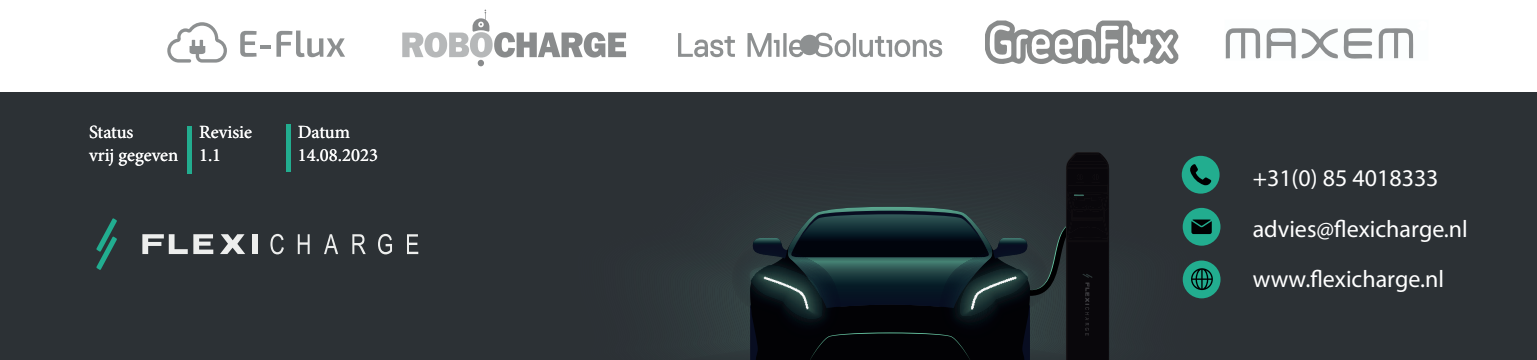

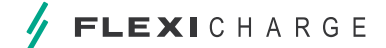

12 Configureren laadpunt(en) Met een seperate voeding met Een backend verbinding via 4G

### 2.1 Configureren oplaadpunt zonder gebruik van een backend

**Stap 1:** Sluit de laptop aan op de lader met een micro USB-datakabel via de nog vrije poort op de voorzijde van de controller

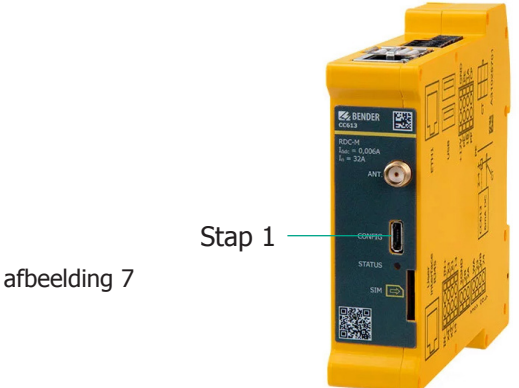

- Stap 2: Open een webbrowser en vul in de URL balk het volgende IP-aares In: http://192.168.123.123:81
- **Stap 3:** Er verschijnt een inlogvenster. Login met de gebruikersnaam **operator**. Het wachtwoord is **yellow\_zone**. Wij adviseren dit wachtwoord aan te passen!

Wijzig rechtsboven in de browser de taalinstelling door het kiezen van de Nederlandse vlag.

#### Gebruik met laadpas/Tag of plug&Play

Overleg met de gebruiker van het oplaadpunt. Wil de gebruiker dat het oplaadpunt direct start met laden na verbinding met de elektrische auto OF wil de gebruiker dat er enkele laadpassen/Tags in de lader worden geprogrammeerd voor oneigenlijk gebruik te voorkomen ?

- Laadproces dient direct te starten: Ga naar stap 4
- Laadproces start via laadpas / tag: Ga naar stap 5
- Stap 4: Klik op Autorisatie en wijzig de volgende instelling:
- Vrij laden wijzigen in Aan : Ga naar stap 8
- Stap 5: Klik op Whitelists

(<sup>4</sup>) E-Flux

Stap 6: Klik op Item toevoegen en bied de gewenste laadpas/ tag aan op de (linker) RFID reader

**ROBOCHARGE** Last Mile Solutions

- Stap 7: Herhaal eventueel stap 6 totdat alle gewenste laadpassen/ tags in de lijst staan
- Stap 8: Klik op opslaan en hierna op Herstart (gereed)

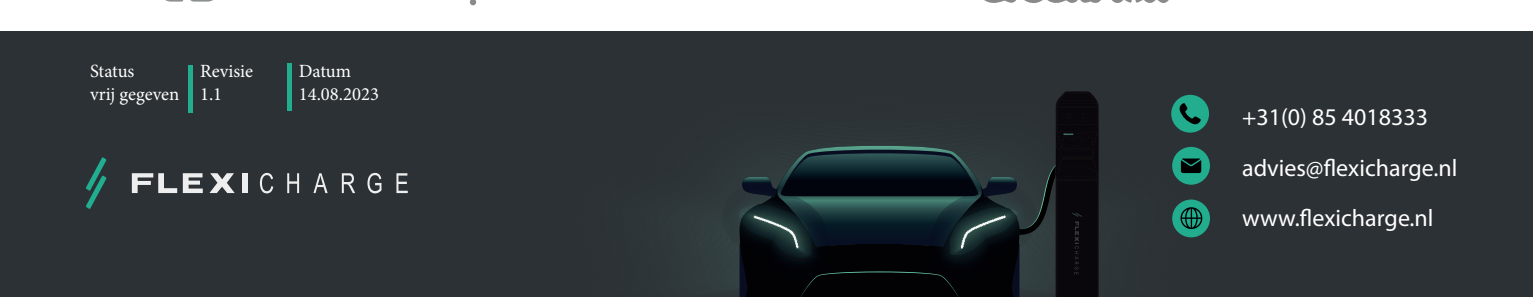

GreenFlyx

MAXEM

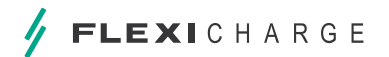

#### 2.2 Correcte verbinding maken met het backend (4G configuratie)

- Stap 1: Plaats de SIM kaart die je hebt ontvangen in het SIM slot van de controller (zie afbeelding 8)
- Stap 2: Sluit de laptop aan op de lader met een micro USB-datakabel via de nog vrije poort op de voorzijde van de controller

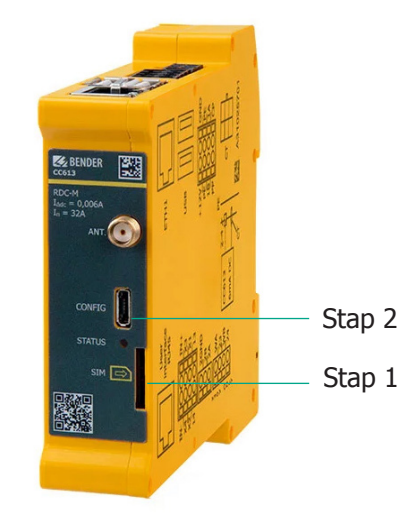

afbeelding 8

- Stap 3: Open een webbrowser en vul in de URL balk het volgende IP-adres in: http://192.168.123.123:81
- Stap 4: Er verschijnt een inlogvenster. Login met de gebruikersnaam **operator**. Het wachtwoord is **yellow\_zone**. Wij adviseren dit wachtwoord aan te passen !

Wijzig rechtsboven in de browser de taalinstelling door het kiezen van de Nederlandse vlag.

- Stap 5: Klik op netwerk en vul de volgende gegevens in:
  - E-Flux m2m.services
  - Robo-Charge wm \_
  - Maxem Olivia \_
  - Greenflux apn2.greenflux.tele2.m2m \_
  - LMS evc-net.apn •

Alle andere gegevens worden automatisch ingevuld en kan je laten staan.

Stap 6: Klik op opslaan

•

•

•

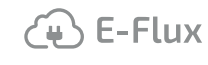

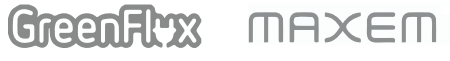

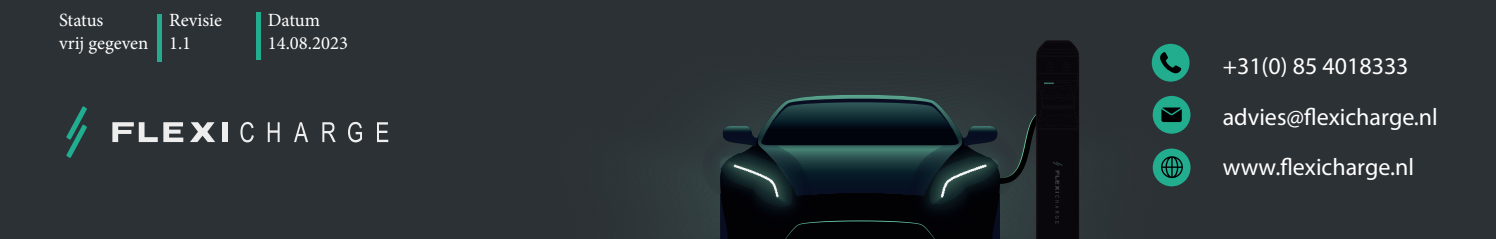

14 CONFIGUREREN LAADPUNT(EN) MET EEN SEPERATE VOEDING MET EEN BACKEND VERBINDING VIA 4G

#### Stap 7: Klik op backend en vul de volgende gegevens in: (zie afbeelding 9)

• Type verbinding = GSM

OCPP ChargeBoxIdentity = Eventueel vervangen. Sommige backend providers leveren sticker met een EVSE ID bijv. E-flux onder de QR code NL\*EFL\*EV\*7378707) dit nummer dien je volledig over te nemen. Websockets JSON OCPP URL van het backend INSTELLEN

FLEXICHARGE

Websockets JSON OCPP URL van het backend INSTELLEN

- E-Flux ws://ocpp.e-flux.nl/1.6/e-flux
  Robo-Charge wss://ocpp.robo-charge.net
- Maxem wss://socket.maxem.energy
- Greenflux ws://ocpp.greenflux.com
- LMS ws://ws-private.evc-net.com

Laat de rest van de instellingen zo staan.

- Stap 8: Klik op opslaan en herstart.
- **Stap 9:** Controleer nadat de controller opnieuw is opgestart:

| • | Connection State ( | Modem)   | APN session | n duration (tijdbasis) |         |
|---|--------------------|----------|-------------|------------------------|---------|
| • | Connection State ( | Backend) | Connected   | (send heartbeat in     | Seconds |

Indien bovenstaande juist verschijnt is de verbinding met het backend gelukt.

Stap 10: Registreer de laadpaal bij de backend provider (daarna ook de eindklant)

ROBOCHARGE

(+) E-Flux

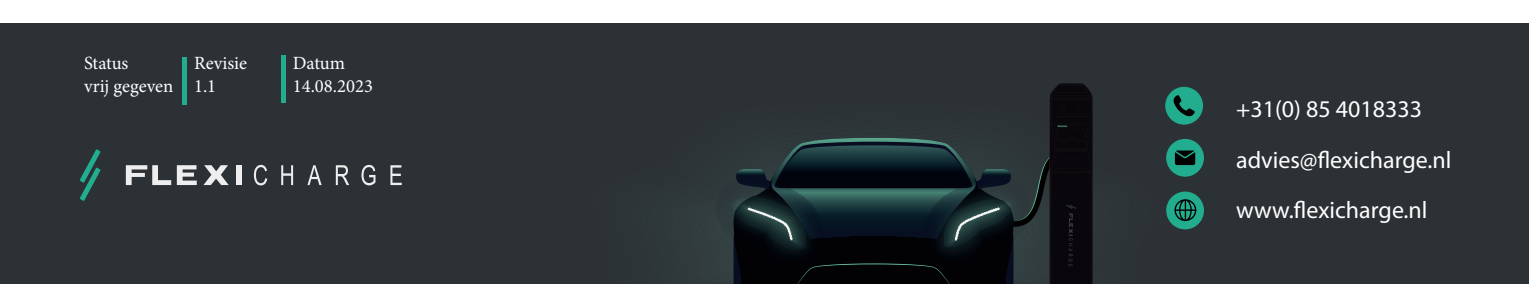

Last Mile Solutions

GreenFlyx

MAXEM

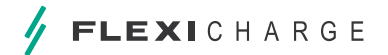

#### BACKEND

| Verbinding                                                       |            |                                                                |    |
|------------------------------------------------------------------|------------|----------------------------------------------------------------|----|
| Type verbinding                                                  | (i)        | GSM                                                            | *  |
| OCPP                                                             |            |                                                                |    |
| OCPP ChargeBoxidentity (ChargePointIS)                           | (i)        | NL-RBC-0000000                                                 |    |
| OCPP mode                                                        | í          | OCPP-J 1.6                                                     | \$ |
| WebSockets JSON OCPP URL van het backend                         | (j)        | wss://ocpp robo-charge.net                                     |    |
| Websockets proxy                                                 | (i)        |                                                                |    |
| WebSockets Keep-alive-interval                                   | (j)        | 0                                                              |    |
| HTTP Basic Authentication-wachtwoord                             | (j)        |                                                                |    |
| Forceer Heartbeat request berichten                              | (j)        | Aan                                                            | \$ |
| Stuur informatieve StatusNotifications                           | (j)        | Aan                                                            | *  |
| Stuur StatusNotifications bij fouten en/of storingen             | (j)        | Aan                                                            | *  |
| Stuur StatusNotificatties bij USB-problemen                      | (j)        | Uit                                                            | *  |
| Strategie voor StatusNotification toestandovergangen             | (j)        | 'Occupied' tijdens opladen                                     | \$ |
| Sta lange "get configuration"-sleutels toe                       | (j)        | Uit                                                            | *  |
| Verhinder opladen indien de OCPP wachtrij vol is                 | (j)        | Uit                                                            | *  |
| Forceer OCPP connector status naar beschikbaar                   | (j         | Forceer Beschikbaar                                            |    |
| Anders                                                           |            |                                                                |    |
| Time-out van de backend-verbinding                               | í          | 60                                                             |    |
| Aantal pgingen om een transactiebericht te verzenden             | (j)        | 5                                                              |    |
| Aantal pogingen om een ijkrecht-transactiebericht te verzenden   | (j)        | 0                                                              |    |
| SSL Strictness als client                                        | (i)        | Alleen versleutelen - Geen authenticatie                       | *  |
| TCP Watchdos time-out                                            | (i)        | 10800                                                          |    |
| Toon foutmelding als de verbinding met het backend verbroken is  | (i)        | Uit                                                            | \$ |
| Meters                                                           |            |                                                                |    |
| Modus voor het resetten van de meterwaarde (50 en interne meter) | (i)        | Uit                                                            | *  |
| DataTranser voor tarief en verbruik                              | (i)        | Uit                                                            | \$ |
| Meter values sampled data (OCPP)                                 | (i)        | Energy active Import register, current import, current offered |    |
| Meter Value Sample Interval (OCPP)                               | (j)        | 500                                                            |    |
| Meter values aligned data (OCPP)                                 | í          | Energy active Import register, current import, current offered |    |
| Clock aligned data interval (OCPP)                               | í          | 0                                                              |    |
| Zend OCPP MeterValues opnieuw                                    | í          | Aan                                                            | *  |
| Gateway voor Banner parkeersensoren                              |            |                                                                |    |
| Gegevens over de bezetting van parkings naar de backend sturen   | <u>(</u> ) | Uit                                                            | \$ |

### afbeelding 9

🕀 E-Flux

ROBOCHARGE Last Mile Solutions

Greenflyx MAXEM

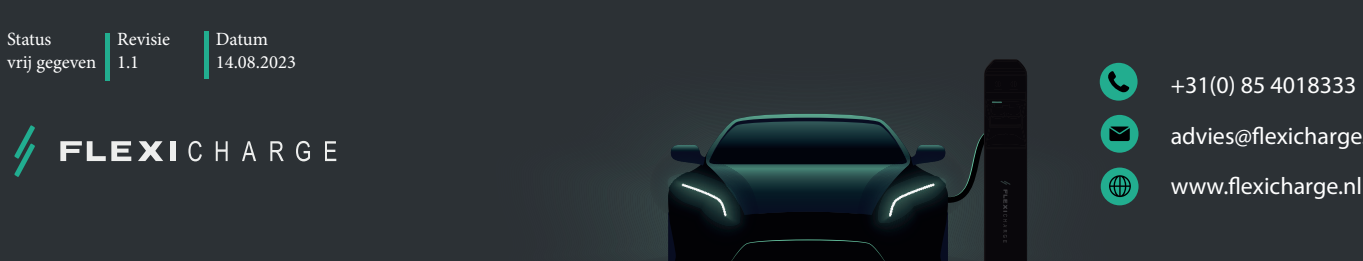

advies@flexicharge.nl

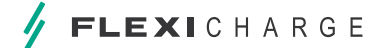

16 CONFIGUREREN LAADPUNT(EN) MET EEN SEPERATE VOEDING MET EEN BACKEND VERBINDING VIA 4G

#### 2.3 Instellen van DLM master oplaadpunt in configuratie B (laadpunten met eigen voeding)

- Sluit de laptop aan op de lader met een micro USB-datakabel via de nog vrije poort op de voorzijde van de Stap 1: controller (zie afbeelding 7)
- Stap 2: Open een webbrowser en vul in de URL balk het volgende IP-adres in: http://192.168.123.123:81
- Stap 3: Er verschijnt een inlogvenster. Login met de gebruikersnaam **operator**. Het wachtwoord is **yellow\_zone**. Wij adviseren dit wachtwoord aan te passen!

Wijzig rechtsboven in de browser de taalinstelling door het kiezen van de Nederlandse vlag.

- Stap 4: Klik op NETWERK (Bij GSM instellingen)
- GSM instelling "geef weer/verberg" wijzigen in "geef weer" Stap 5:
- Wan router op "ON" Stap 6:
- LAN instelling "geef weer/verberg" LAN configuratie wijzigen in "geef weer". Stap 7:

Modus voor Ethernet-configuratie wijzigen in DHCP-Server.

Stap 8: Klik op opslaan

Klik op Installatie en vul de volgende gegevens in:

- 1. Stroombelastbaarheid toevoerleiding Waarde zekering E t/m H max. in te stellen op 60A 2. Fase rotatie van het laadpunt Rotatie socket 1, zie laatste blad instructies Rotatie socket 2, zie laatste blad instructies
- 3. Fase rotatie van het laadpunt (2)
- Stap 9: Alle andere gegevens worden automatisch ingevuld en kan je laten staan.

#### Stap 10: Klik op opslaan

Klik op Lastmanagement en vul de volgende gegevens in:

| -       | Maximum laadstroom socket 1 max. 30A                      |
|---------|-----------------------------------------------------------|
| -       | Maximum laadstroom socket 2 max. 30A                      |
| -       | DLM-master (met interne DLM-Slave)                        |
| -       | Waarde zekering B                                         |
| -       | Gelijk aan of lager als waarde zekering B                 |
| -       | Indien aanwezig kies Aan anders Off                       |
| -       | Kies gebruikte meter (bijv Modbus ABB)                    |
| DBUS TO | CP ga naar stap 8 anders stap 9                           |
| -       | IP Adres ext. kWh met. (LET OP!! IP adressen via          |
|         | router!! Router configureren!)                            |
| -       | Waarde zekering A                                         |
| -       | Minimale laadstroom (advies 7A)                           |
| -       | Waarde laden indien geen connectie (adv.7A)               |
|         | -<br>-<br>-<br>-<br>-<br>DBUS T(<br>-<br>-<br>-<br>-<br>- |

- Stap 11: Laat de rest van de instellingen zo staan.
- Stap 12: Klik op opslaan en herstart.

ROBOCHARGE Last Mile Solutions GreenFlyx **E-Flux** MAXEM Revisie Status Datum 14.08.2023 1.1 vrij gegeven +31(0) 85 4018333 advies@flexicharge.nl EXICHARGE www.flexicharge.nl

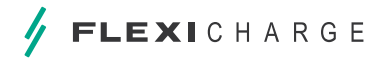

# 2.4 Instellen van DLM slave oplaadpunt in configuratie B (Laadpunten met eigen voeding)

- **Stap 1:** Sluit de laptop aan op de lader met een micro USB-datakabel via de nog vrije poort op de voorzijde van de controller (zie afbeelding 7)
- Stap 2: Open een webbrowser en vul in de URL balk het volgende IP-adres in: http://192.168.123.123:81
- **Stap 3:** Er verschijnt een inlogvenster. Login met de gebruikersnaam **operator**. Het wachtwoord is **yellow\_zone**. Wij adviseren dit wachtwoord aan te passen!

Wijzig rechtsboven in de browser de taalinstelling door het kiezen van de Nederlandse vlag.

**Stap 4:** Klik op Installatie en vul de volgende gegevens in:

| 1. Stroombelastbaarheid toevoerleiding | - | Waarde zekering E t/m H max in te stellen op 60A |
|----------------------------------------|---|--------------------------------------------------|
| 2. Fase rotatie van het laadpunt       | - | Rotatie socket 1, zie laatste blad instructies   |
| 3. Fase rotatie van het laadpunt (2)   | - | Rotatie socket 2, zie laatste blad instructies   |

Alle andere gegevens worden automatisch ingevuld en kan je laten staan.

#### **Stap 5:** Klik op opslaan

**Stap 6:** Klik op Lastmanagement en vul de volgende gegevens in:

| 1. Operator maximum laadstroom      | - | Maximum laadstroom socket 1 max 30A         |
|-------------------------------------|---|---------------------------------------------|
| 2. Operator maximum laadstroom (2)  | - | Maximum laadstroom socket 2 max 30A         |
| 3. Dynamisch Lastmanagement M/S     | - | DLM-Slave (Master-Auto-Discovery)           |
| 4. Minimale stroomsterkte           | - | Minimale laadstroom (advies 7A)             |
| 5. Max. laadstroom bij disconnectie | - | Waarde laden indien geen connectie (adv.7A) |
|                                     |   |                                             |

Laat de rest van de instellingen zo staan.

#### Stap 7: Klik op opslaan en herstart.

(+) E-Flux

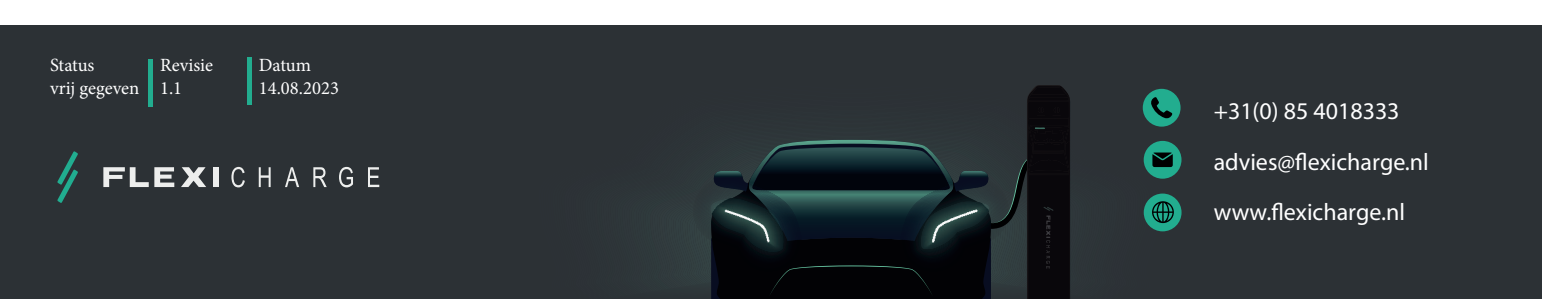

GreenFlyx

MAXEM

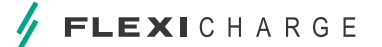

18 CONFIGUREREN LAADPUNT(EN) MET EEN SEPERATE VOEDING MET EEN BACKEND VERBINDING VIA 4G

## 2.5 Faseverdeling toepassen in een laadplein

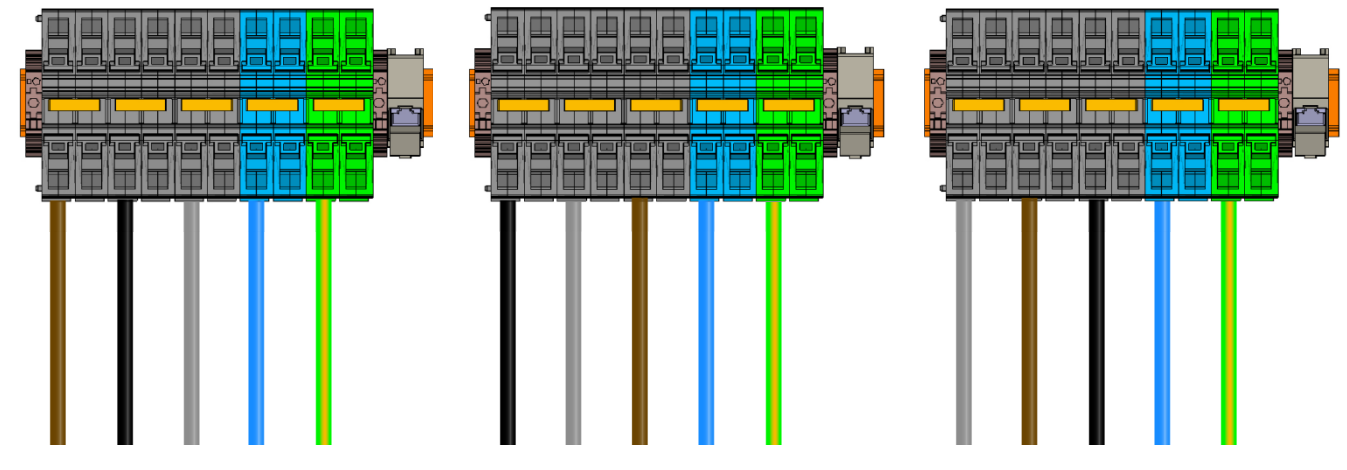

afbeelding 10

Bij het aanleggen van een laadplein adviseren wij om in de laadpalen faseverschuiving toe te passen. Deze faseverschuiving dient ook in de controller van het oplaadpunt ingesteld te worden. Flexicharge heeft vanaf de assemblage van oplaadpunten tussen socket 1 en 2 al een faseverschuiving uitgevoerd. Dit is ook in de controller ingesteld.

Het laadpunt staat vanaf assemblage als volgt ingesteld.

- Controller 1 -
- RST Controller 2 TRS

Alle oplaadpunten in een plein adviseren wij in te stellen zoals hieronder. Vetgedrukt dient dus te worden aangepast Notitie:

- Oplaadpunt 1, 4, 7 etc. controller 1 RST (Bruin-Zwart-Grijs) Controller 2 TRS (standaard)
- Oplaadpunt 2, 5, 8 etc. controller 1 STR (Zwart-Grijs-Bruin) Controller 2 RST (aanpassen)

Oplaadpunt 3, 6, 9 etc controller 1 TRS (Grijs-Bruin-Zwart) - Controller 2 STR (aanpassen)

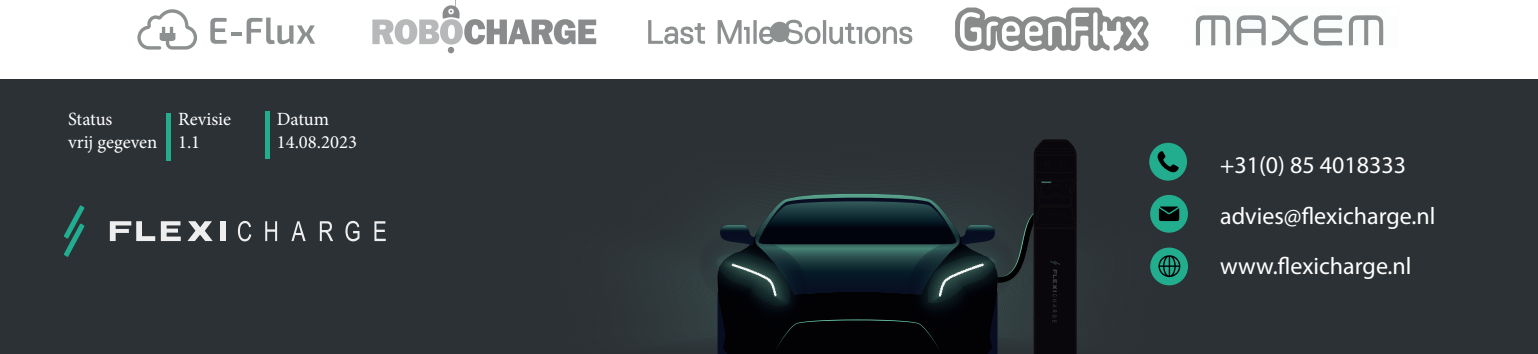

## 3. Ethernet configuratie met door geluste voedingskabels

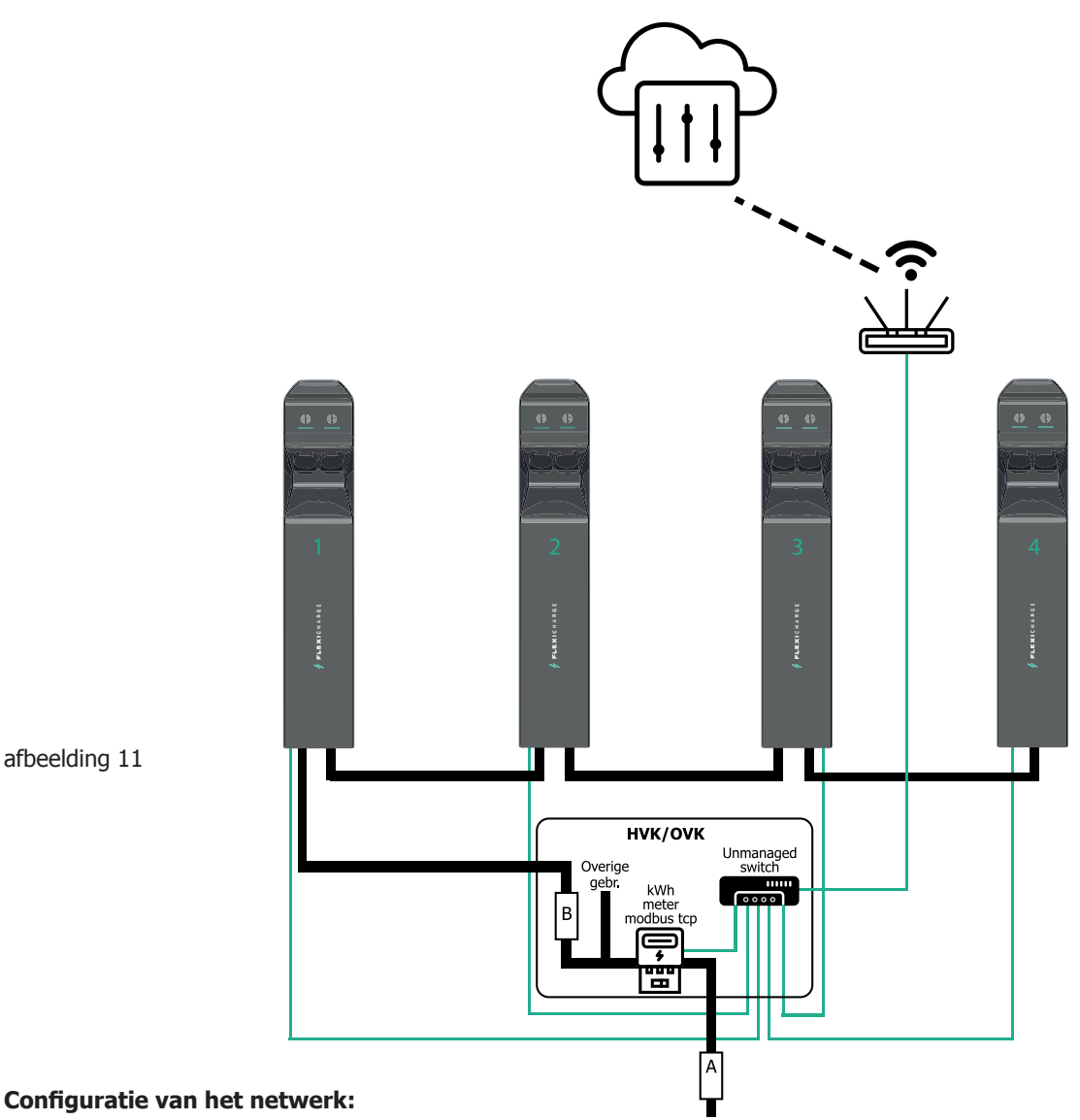

Alle oplaadpunten zijn onderling verbonden via een Unmanaged switch. De switch is verbonden met een router (Ethernet)

#### Configuratie van het voedingsgedeelte:

• Oplaadpunten kunnen door gelust worden. (Maximale afzekering 100A) Bij doorlussen circa 5 dubbele oplaadpunten per voedingskabel (maximaal 22kW per socket met (dynamic) load balancing)

#### Laadplein eigenschappen:

- Statische load balancing mogelijk tussen alle sockets van het laadplein
- Dynamic load balancing (meting op hoofdverdeler) mogelijk

ROBOCHARGE Last MileSolutions Greenfly MAXEM (+) E-Flux Status Datum Revisie 14.08.2023 vrij gegeven 1.1 +31(0) 85 4018333 advies@flexicharge.nl FLEXICHARGE www.flexicharge.nl Ð

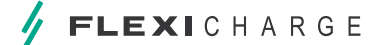

20 Configureren laadpunt(en) met een voeding doorgelust met een backend verbinding via Ethernet

## 3.1 Configureren oplaadpunt zonder gebruik van een backend

**Stap 1:** Sluit de laptop aan op de lader met een micro USB-datakabel via de nog vrije poort op de voorzijde van de controller. (zie afbeelding 12)

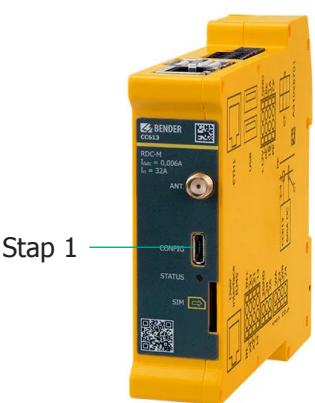

afbeelding 12

- Stap 2: Open een webbrowser en vul in de URL balk het volgende IP-adres in: http://192.168.123.123:81
- **Stap 3:** Er verschijnt een inlogvenster. Login met de gebruikersnaam **operator**. Het wachtwoord is **yellow\_zone**. Wij adviseren dit wachtwoord aan te passen!

Wijzig rechtsboven in de browser de taalinstelling door het kiezen van de Nederlandse vlag.

#### Gebruik met laadpas/Tag of plug&Play

Overleg met de gebruiker van het oplaadpunt. Wil de gebruiker dat het oplaadpunt direct start met laden na verbinding met de elektrische auto OF wil de gebruiker dat er enkele laadpassen/Tags in de lader worden geprogrammeerd voor oneigenlijk gebruik te voorkomen ?

- Laadproces dient direct te starten: Ga naar stap 4
- Laadproces start via laadpas / tag: Ga naar stap 5
- **Stap 4:** Klik op Autorisatie en wijzig de volgende instelling:

Vrij laden wijzigen in Aan : Ga naar stap 8

Stap 5: Klik op Whitelists

(<sup>4</sup>) E-Flux

Stap 6: Klik op Item toevoegen en bied de gewenste laadpas/ tag aan op de (linker) RFID reader

ROBOCHARGE Last Mile Solutions

- Stap 7: Herhaal eventueel stap 6 totdat alle gewenste laadpassen/ tags in de lijst staan
- Stap 8: Klik op opslaan en hierna op Herstart (gereed)

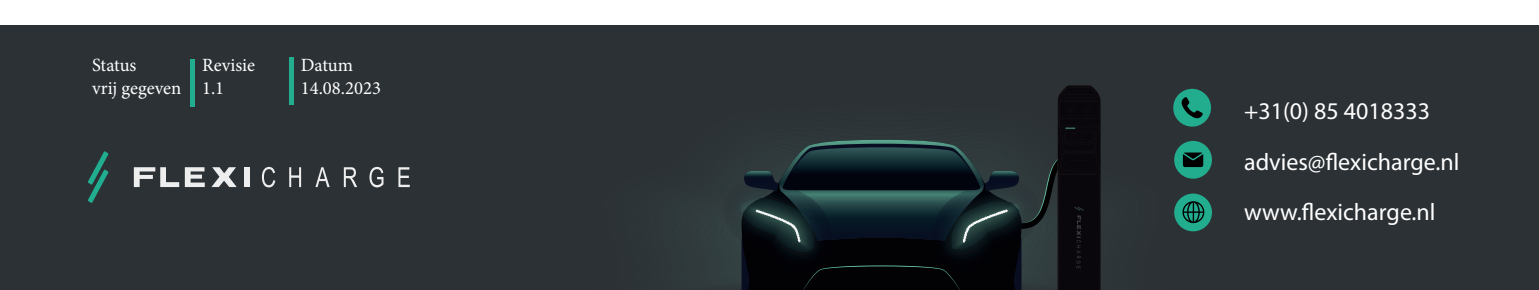

GreenFlyx

MAXEM

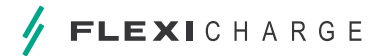

#### 3.2 Correcte verbinding maken met het backend (Ethernet)

- Stap 1: Sluit de laptop aan op de lader met een micro USB-datakabel via de nog vrije poort op de voorzijde van de controller (zie afbeelding 12)
- Open een webbrowser en vul in de URL balk het volgende IP-adres in: http://192.168.123.123:81 Stap 2:

Er verschijnt een inlogvenster. Login met de gebruikersnaam operator. Het wachtwoord is yellow\_zone. Wij adviseren dit wachtwoord aan te passen !

Wijzig rechtsboven in de browser de taalinstelling door het kiezen van de Nederlandse vlag. Stap 3:

Klik op netwerk en vul de volgende gegevens in: (afbeelding 14)

Type verbinding = Ethernet

OCPP ChargeBoxIdentity = Eventueel vervangen. Sommige backend providers leveren sticker met een EVSE ID bijv. E-flux onder de QR code NL\*EFL\*EV\*7378707) dit nummer dien je volledig over te nemen. (word dan meegeleverd met het installatiepakket)

Websockets JSON OCPP URL van het backend INSTELLEN

| • | E-Flux      | - | ws://ocpp.e-flux.nl/1.6/e-flux |
|---|-------------|---|--------------------------------|
| • | Robo-Charge | - | wss://ocpp.robo-charge.net     |
| • | Maxem       | - | wss://socket.maxem.energy      |
| • | Greenflux   | - | ws://ocpp.greenflux.com        |
| • | LMS         | - | ws://ws-private.evc-net.com    |
|   |             |   |                                |

- Stap 4: Laat de rest van de instellingen zo staan.
- Stap 5: Klik op opslaan en herstart.

Controleer nadat de controller opnieuw is opgestart:

- Connection State (Backend) Connected (send heartbeat in .... Seconds)
- Stap 6: Registreer de laadpaal bij de backend provider (daarna ook de eindklant)

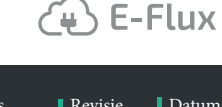

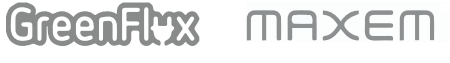

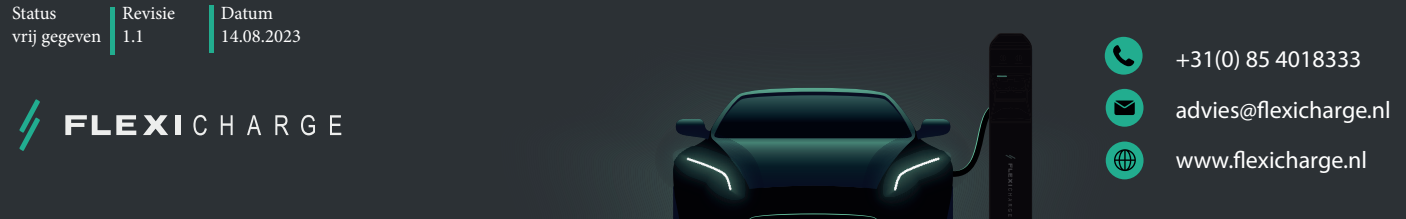

22 CONFIGUREREN LAADPUNT(EN) MET EEN VOEDING DOORGELUST MET EEN BACKEND VERBINDING VIA ETHERNET

### BACKEND

| Verbinding                                                       |     |                                                                |    |
|------------------------------------------------------------------|-----|----------------------------------------------------------------|----|
| Type verbinding                                                  | (j) | ETHERNET                                                       | \$ |
| OCPP                                                             |     |                                                                |    |
| OCPP ChargeBoxidentity (ChargePointIS)                           | (j) | NL-RBC-0000000                                                 |    |
| OCPP mode                                                        | (j) | OCPP-J 1.6                                                     | *  |
| WebSockets JSON OCPP URL van het backend                         | (j  | wss://ocpp robo-charge.net                                     |    |
| Websockets proxy                                                 | (j  |                                                                |    |
| WebSockets Keep-alive-interval                                   | (i) | 0                                                              |    |
| HTTP Basic Authentication-wachtwoord                             | (j) |                                                                |    |
| Forceer Heartbeat request berichten                              | (j) | Aan                                                            | \$ |
| Stuur informatieve StatusNotifications                           | (j) | Aan                                                            | \$ |
| Stuur StatusNotifications bij fouten en/of storingen             | (j) | Aan                                                            | \$ |
| Stuur StatusNotificatties bij USB-problemen                      | i   | Uit                                                            | *  |
| Strategie voor StatusNotification toestandovergangen             | (j) | 'Occupied' tijdens opladen                                     | *  |
| Sta lange "get configuration"-sleutels toe                       | (j) | Uit                                                            | *  |
| Verhinder opladen indien de OCPP wachtrij vol is                 | i   | Uit                                                            | *  |
| Forceer OCPP connector status naar beschikbaar                   | i   | Forceer Beschikbaar                                            |    |
| Anders                                                           |     |                                                                |    |
| Time-out van de backend-verbinding                               | (j) | 60                                                             |    |
| Aantal pgingen om een transactiebericht te verzenden             | (j) | 5                                                              |    |
| Aantal pogingen om een ijkrecht-transactiebericht te verzenden   | (i) | 0                                                              |    |
| SSL Strictness als client                                        | (j) | Alleen versleutelen - Geen authenticatie                       | \$ |
| TCP Watchdos time-out                                            | (j) | 10800                                                          |    |
| Toon foutmelding als de verbinding met het backend verbroken is  | (j) | Uit                                                            | \$ |
| Meters                                                           |     |                                                                |    |
| Modus voor het resetten van de meterwaarde (50 en interne meter) | i   | Uit                                                            | \$ |
| DataTranser voor tarief en verbruik                              | (j  | Uit                                                            | \$ |
| Meter values sampled data (OCPP)                                 | í   | Energy active Import register, current import, current offered |    |
| Meter Value Sample Interval (OCPP)                               | í   | 500                                                            |    |
| Meter values aligned data (OCPP)                                 | í   | Energy active Import register, current import, current offered |    |
| Clock aligned data interval (OCPP)                               | (i) | 0                                                              |    |
| Zend OCPP MeterValues opnieuw                                    | í   | Aan                                                            | *  |
| Gateway voor Banner parkeersensoren                              |     |                                                                |    |
| Gegevens over de bezetting van parkings naar de backend sturen   | (j) | Uit                                                            | \$ |

### afbeelding 13

E-Flux ROBOCHARGE Last Mile Solutions

GreenAtx MAXEM

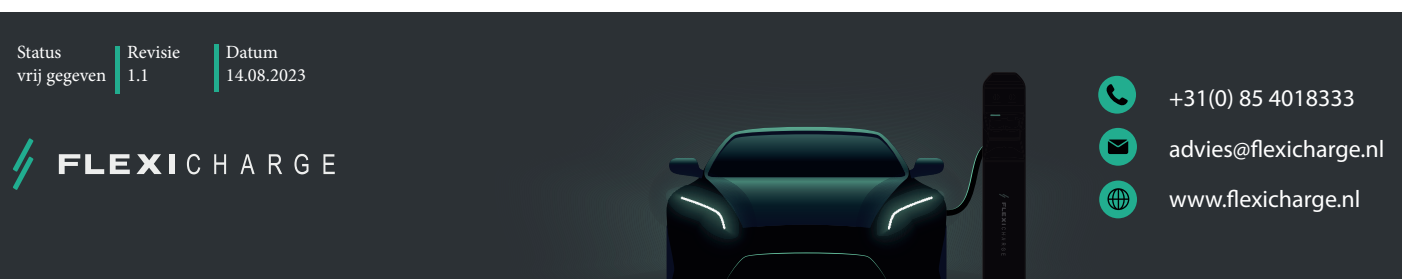

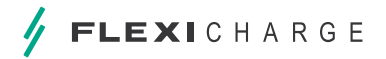

# **3.3 Instellen van DLM master oplaadpunt in configuratie C** (doorgeluste voedingskabel)

- **Stap 1:** Sluit de laptop aan op de lader met een micro USB-datakabel via de nog vrije poort op de voorzijde van de controller (zie afbeelding 12)
- Stap 2: Open een webbrowser en vul in de URL balk het volgende IP-adres in: http://192.168.123.123:81
- **Stap 3:** Er verschijnt een inlogvenster. Login met de gebruikersnaam **operator**. Het wachtwoord is **yellow\_zone**. Wij adviseren dit wachtwoord aan te passen!

Wijzig rechtsboven in de browser de taalinstelling door het kiezen van de Nederlandse vlag.

**Stap 4:** Klik op Installatie en vul de volgende gegevens in:

| 1. Stroombelastbaarheid toevoerleiding | - | Max. in stellen op 60A (standaard 32A)         |
|----------------------------------------|---|------------------------------------------------|
| 2. Fase rotatie van het laadpunt       | - | Rotatie socket 1, zie laatste blad instructies |
| 3. Fase rotatie van het laadpunt (2)   | - | Rotatie socket 2, zie laatste blad instructies |

Alle andere gegevens worden automatisch ingevuld en kan je laten staan.

- Stap 5: Klik op opslaan
- Stap 6: Klik op Lastmanagement en vul de volgende gegevens in:

| 1. Operator maximum laadstroom          | -      | Maximum laadstroom socket 1                      |
|-----------------------------------------|--------|--------------------------------------------------|
| 2. Operator maximum laadstroom (2)      | -      | Maximum laadstroom socket 2                      |
| 3. Dynamisch Lastmanagement M/S         | -      | DLM-master (met interne DLM-Slave)               |
| 4. EVSE Sub distributie limiet          | -      | Waarde zekering B                                |
| 5. Operator EVSE Sub distributie limiet | -      | Gelijk aan of lager als waarde zekering B        |
| 6. Ondersteuning voor externe kWh met.  | -      | Indien aanwezig kies Aan anders Off              |
| 7. Meter configuratie (sec. meter)      | -      | Kies gebruikte meter (bijv Modbus ABB)           |
| a. Indien gebruik word gemaakt van MODB | US TCP | ga naar stap 8 anders stap 9                     |
| 8. IP adres van de secundaire meter     | -      | IP Adres ext. kWh met. (LET OP!! IP adressen via |
|                                         |        | router!! Router configureren!)                   |
| 9. Hoofddistributielimiet               | -      | Waarde zekering A                                |
| 10. Minimale stroomsterkte              | -      | Minimale laadstroom (advies 7A)                  |
| 11. Max. laadstroom bij disconnectie    | -      | Waarde laden indien geen connectie (adv.7A)      |
|                                         |        |                                                  |

Laat de rest van de instellingen zo staan.

**Stap 7:** Klik op opslaan en herstart.

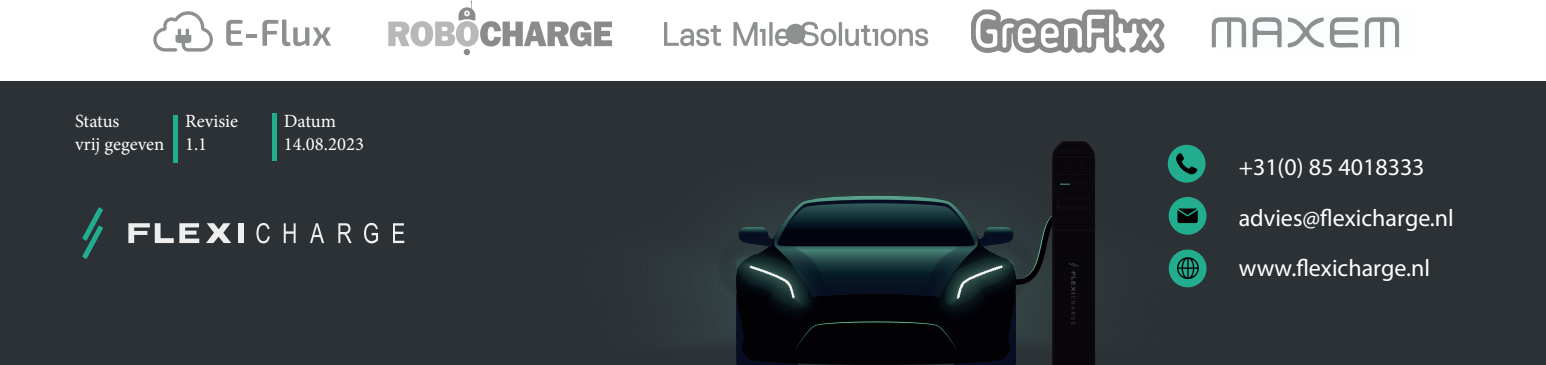

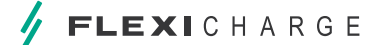

24 Configureren laadpunt(en) met een voeding doorgelust met een backend verbinding via Ethernet

# **3.4 Instellen van DLM slave oplaadpunt in configuratie C** (doorgeluste voedingskabel)

- **Stap 1:** Sluit de laptop aan op de lader met een micro USB-datakabel via de nog vrije poort op de voorzijde van de controller (Zie afbeelding 12)
- Stap 2: Open een webbrowser en vul in de URL balk het volgende IP-adres in: http://192.168.123.123:81
- **Stap 3:** Er verschijnt een inlogvenster. Login met de gebruikersnaam **operator**. Het wachtwoord is **yellow\_zone**. Wij adviseren dit wachtwoord aan te passen!

Wijzig rechtsboven in de browser de taalinstelling door het kiezen van de Nederlandse vlag.

Stap 4: Klik op Installatie en vul de volgende gegevens in:

| 1. Stroombelastbaarheid toevoerleiding | - | max. in stellen op 60A (standaard 32A)         |
|----------------------------------------|---|------------------------------------------------|
| 2. Fase rotatie van het laadpunt       | - | rotatie socket 1, zie laatste blad instructies |
| 3. Fase rotatie van het laadpunt (2)   | - | rotatie socket 2, zie laatste blad instructies |

**Stap 5:** Alle andere gegevens worden automatisch ingevuld en kan je laten staan.

#### Stap 6: Klik op opslaan

Klik op Lastmanagement en vul de volgende gegevens in:

ROBOCHARGE

1. Operator maximum laadstroom-maximum laadstroom socket 1 max 30A2. Operator maximum laadstroom (2)-Maximum laadstroom socket 2 max 30A3. Dynamisch Lastmanagement M/S-DLM-Slave (Master-Auto-Discovery)4. Minimale stroomsterkte-Minimale laadstroom (advies 7A)5. Max. laadstroom bij disconnectie-waarde laden indien geen connectie (adv.7A)

Laat de rest van de instellingen zo staan.

**Stap 7:** Klik op opslaan en herstart.

(+) E-Flux

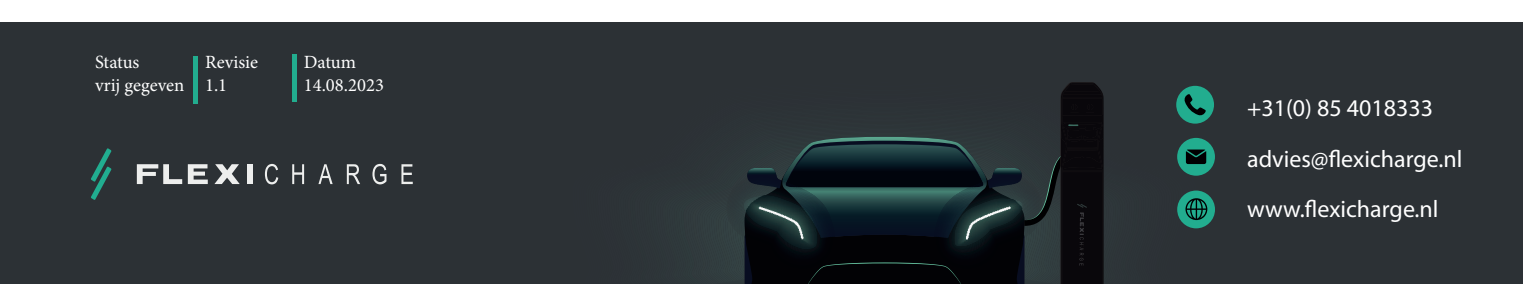

Last Mile Solutions

GreenFlyx

MAXEM

## 3.5 Faseverdeling toepassen in een laadplein

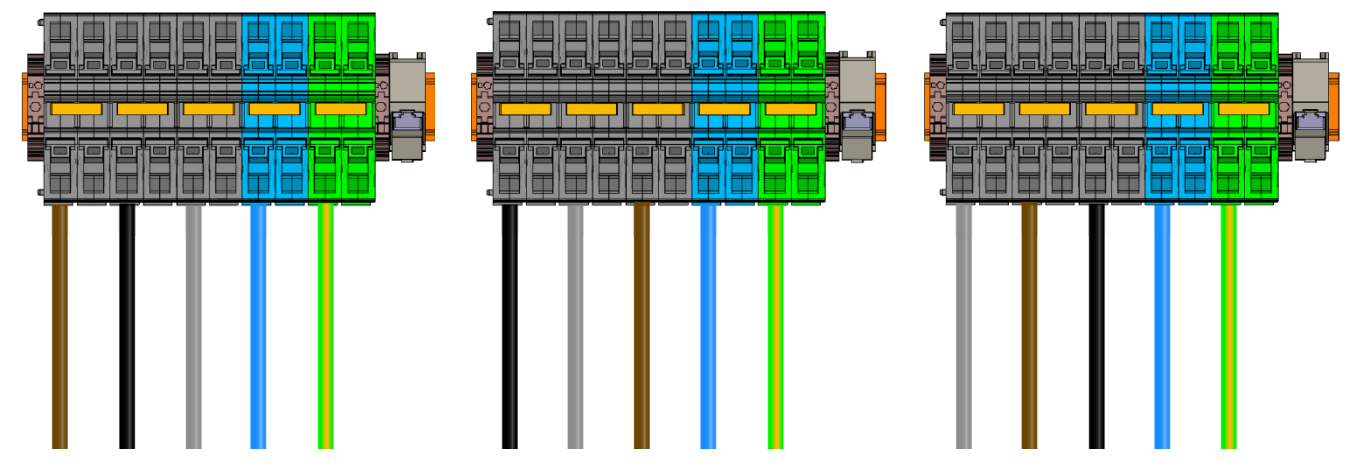

afbeelding 14

Bij het aanleggen van een laadplein adviseren wij om in de laadpalen faseverschuiving toe te passen. Deze faseverschuiving dient ook in de controller van het oplaadpunt ingesteld te worden. Flexicharge heeft vanaf de assemblage van oplaadpunten tussen socket 1 en 2 al een faseverschuiving uitgevoerd. Dit is ook in de controller ingesteld.

Het laadpunt staat vanaf assemblage als volgt ingesteld.

• Controller 1 -

• RST Controller 2 - TRS

Alle oplaadpunten in een plein adviseren wij in te stellen zoals hieronder. Vetgedrukt dient dus te worden aangepast Notitie:

| Oplaadpunt 1, 4, 7 etc. controller 1 RST (Bruin-Zwart-Grijs) | - | Controller 2 TRS (standaard) |
|--------------------------------------------------------------|---|------------------------------|
|--------------------------------------------------------------|---|------------------------------|

Oplaadpunt 2, 5, 8 etc. controller 1 STR (Zwart-Grijs-Bruin) - Controller 2 RST (aanpassen)

Oplaadpunt 3, 6, 9 etc controller 1 TRS (Grijs-Bruin-Zwart) - Controller 2 STR (aanpassen)

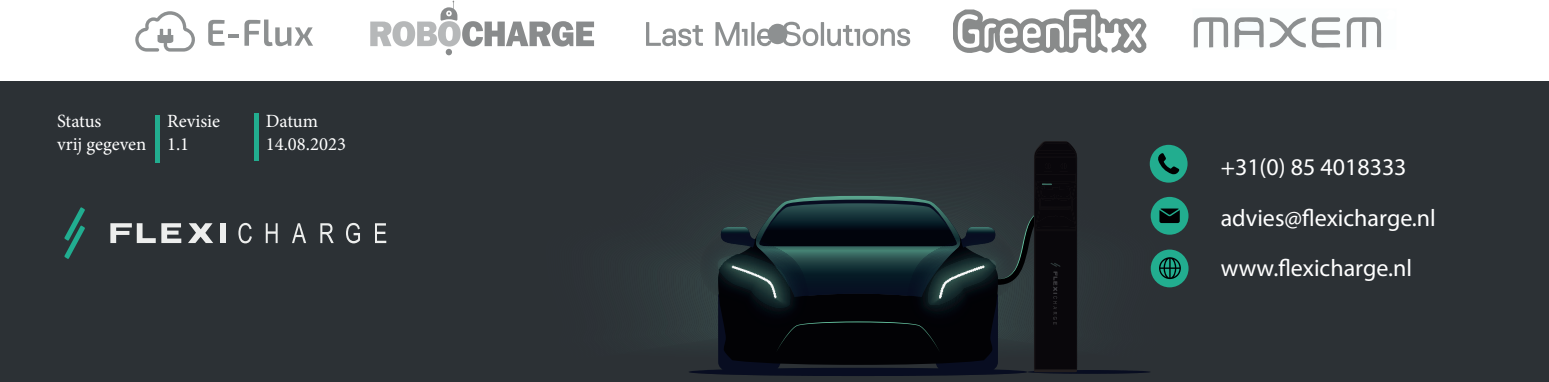

26 CONFIGUREREN LAADPUNT(EN) MET EEN SEPERATE VOEDING MET EEN BACKEND VERBINDING VIA ETHERNET

## 4. Ethernet configuratie met door separate voedingskabels

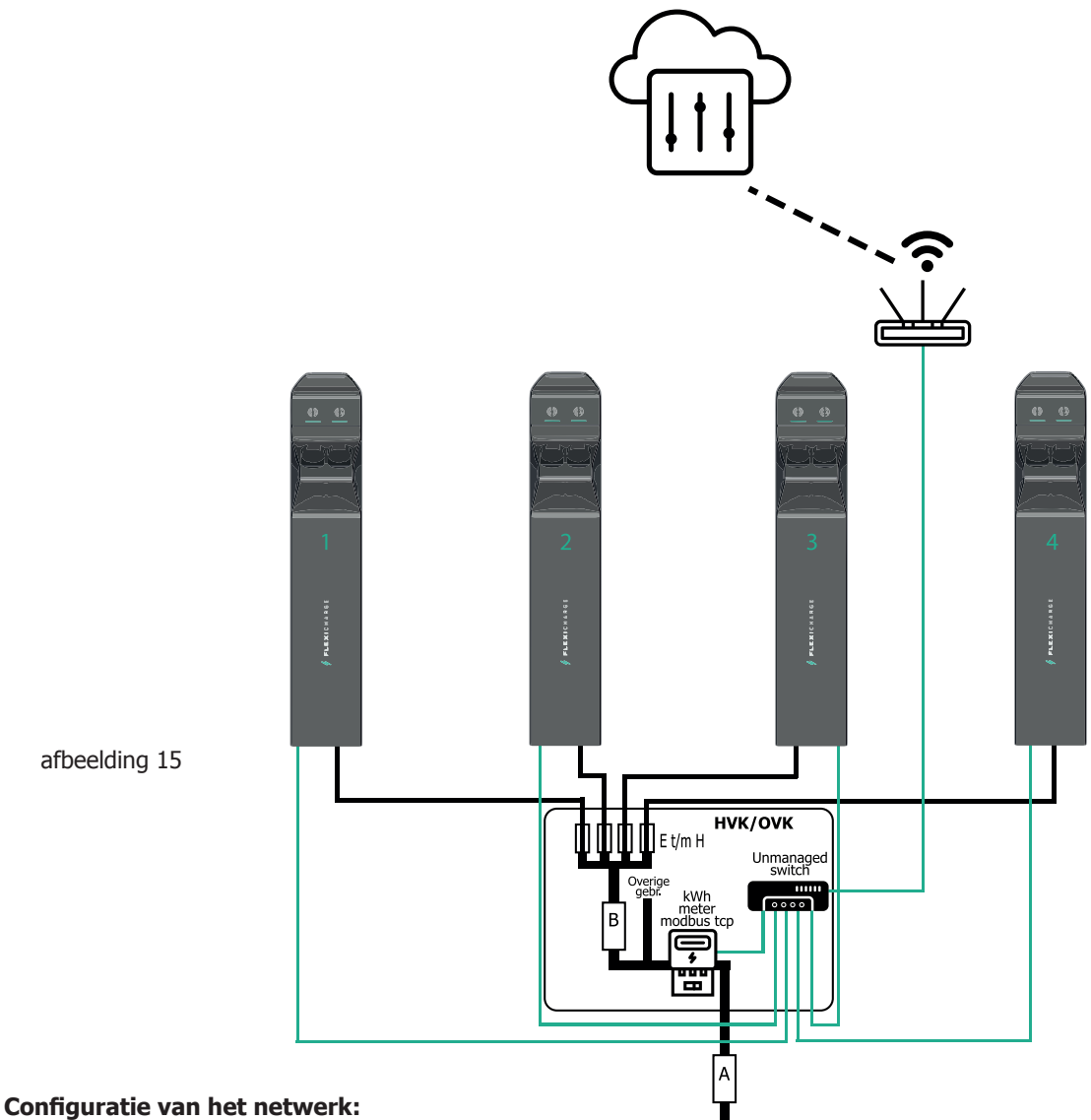

Alle oplaadpunten zijn onderling verbonden via een Unmanaged switch. De switch is verbonden met een router (Ethernet)

### Configuratie van het voedingsgedeelte:

Ieder oplaadpunt krijgt zijn eigen beveiligde voeding van 16 - 63A (5 - 22 kW per socket (3F)

#### Laadplein eigenschappen:

- Statische load balancing mogelijk tussen alle sockets van het laadplein
- Dynamic load balancing (meting op hoofdverdeler) mogelijk

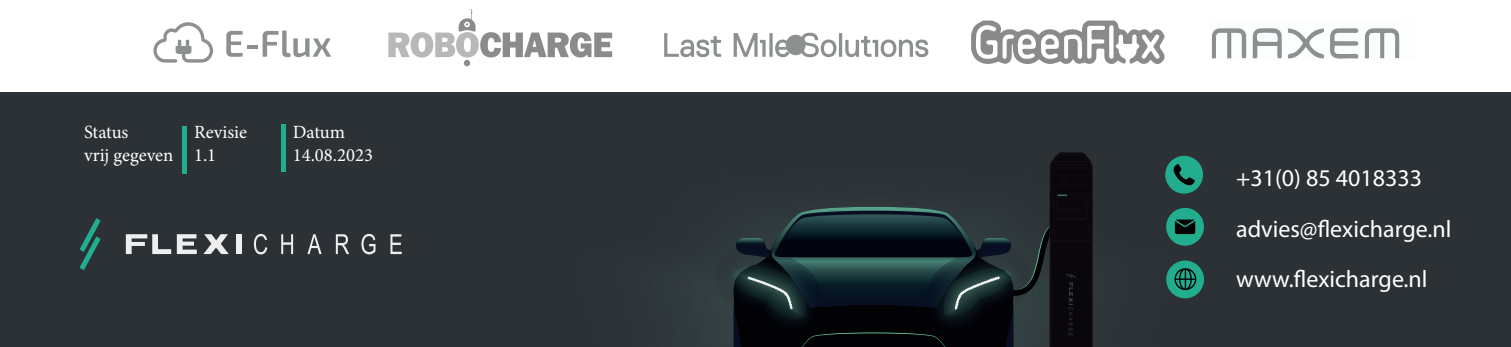

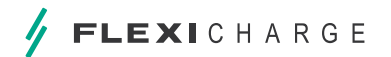

MAXEM

#### 4.1 Configureren oplaadpunt zonder gebruik van een backend

Stap 1: Sluit de laptop aan op de lader met een micro USB-datakabel via de nog vrije poort op de voorzijde van de controller

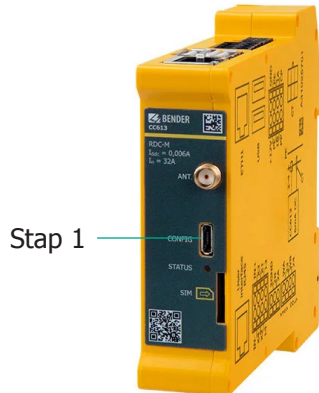

- Stap 2: Open een webbrowser en vul in de URL balk het volgende IP-adres in: http://192.168.123.123:81
- Stap 3: Er verschijnt een inlogvenster. Login met de gebruikersnaam **operator**. Het wachtwoord is **yellow\_zone**. Wij adviseren dit wachtwoord aan te passen!

afbeelding 16

Wijzig rechtsboven in de browser de taalinstelling door het kiezen van de Nederlandse vlag.

#### Gebruik met laadpas/Tag of plug&Play

Overleg met de gebruiker van het oplaadpunt. Wil de gebruiker dat het oplaadpunt direct start met laden na verbinding met de elektrische auto OF wil de gebruiker dat er enkele laadpassen/Tags in de lader worden geprogrammeerd voor oneigenlijk gebruik te voorkomen ?

- Laadproces dient direct te starten: Ga naar stap 4
- Laadproces start via laadpas / tag: Ga naar stap 5
- **Stap 4:** Klik op Autorisatie en wijzig de volgende instelling:

Vrij laden wijzigen in Aan : Ga naar stap 8

Stap 5: Klik op Whitelists

(<sup>~</sup>¥ ) E-Flux

- Stap 6: Klik op Item toevoegen en bied de gewenste laadpas/ tag aan op de (linker) RFID reader
- Stap 7: Herhaal eventueel stap 6 totdat alle gewenste laadpassen/ tags in de lijst staan
- **Stap 8:** Klik op opslaan en hierna op Herstart (gereed)

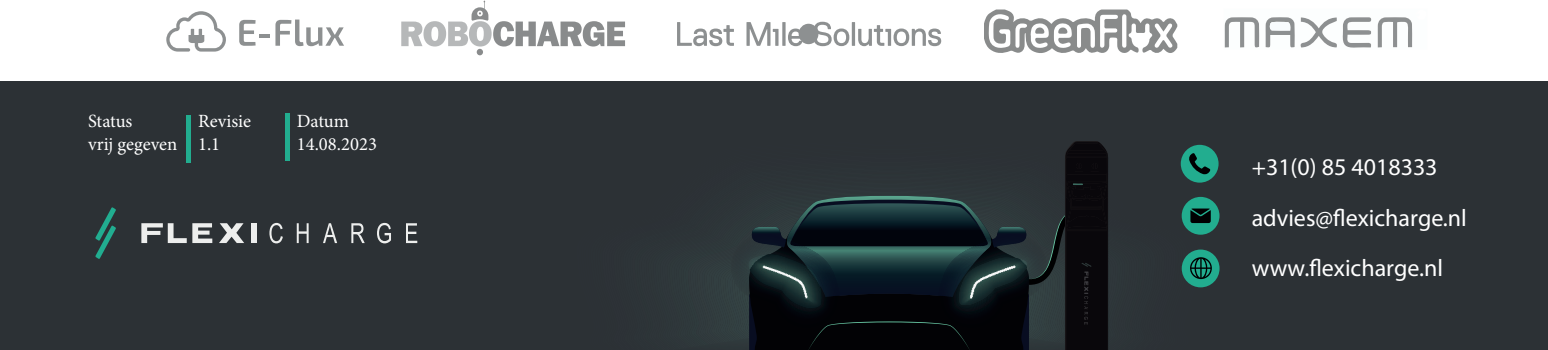

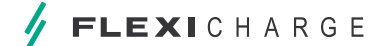

28 CONFIGUREREN LAADPUNT(EN) MET EEN SEPERATE VOEDING MET EEN BACKEND VERBINDING VIA ETHERNET

#### 4.2 Correcte verbinding maken met het backend (Ethernet)

- Stap 1: Sluit de laptop aan op de lader met een micro USB-datakabel via de nog vrije poort op de voorzijde van de controller (zie afbeelding 16)
- Stap 2: Open een webbrowser en vul in de URL balk het volgende IP-adres in: http://192.168.123.123:81
- Stap 3: Er verschijnt een inlogvenster. Login met de gebruikersnaam operator. Het wachtwoord is yellow\_zone. Wij adviseren dit wachtwoord aan te passen !

Wijzig rechtsboven in de browser de taalinstelling door het kiezen van de Nederlandse vlag.

Stap 4: Klik op netwerk en vul de volgende gegevens in: (zie afbeelding 17)

Type verbinding = Ethernet

OCPP ChargeBoxIdentity = Eventueel vervangen. Sommige backend providers leveren een sticker met een EVSE ID bijv. E-flux onder de QR code NL\*EFL\*EV\*7378707) dit nummer dien je volledig over te nemen. (word dan meegeleverd met het installatiepakket)

Websockets JSON OCPP URL van het backend INSTELLEN

| • | E-Flux | - | ws://ocpp.e- | flux. | าไ/1.6/ | e-flux |
|---|--------|---|--------------|-------|---------|--------|
|   |        |   |              |       |         |        |

- Robo-Charge wss://ocpp.robo-charge.net
- Maxem wss://socket.maxem.energy ws://ocpp.greenflux.com Greenflux
- LMS ws://ws-private.evc-net.com

Laat de rest van de instellingen zo staan.

- Stap 5: Klik op opslaan en herstart.
- Stap 6: Controleer nadat de controller opnieuw is opgestart:
  - Connection State (Backend) Connected (send heartbeat in .... Seconds)
- Stap 7: Registreer de laadpaal bij de backend provider (daarna ook de eindklant)

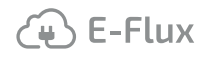

ROBÔCHARGE

Last Mile Solutions

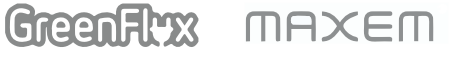

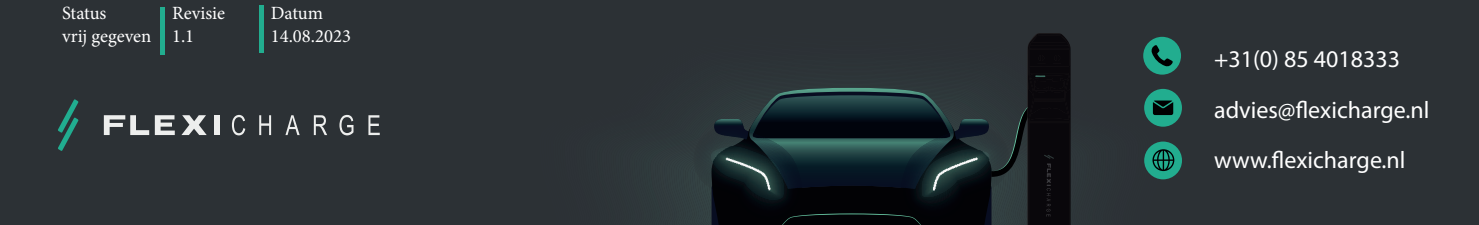

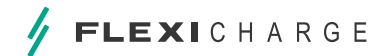

#### BACKEND

| Verbinding                                                       |            |                                                                |    |
|------------------------------------------------------------------|------------|----------------------------------------------------------------|----|
| Type verbinding                                                  | (i)        | ETHERNET                                                       | *  |
| OCPP                                                             |            |                                                                |    |
| OCPP ChargeBoxidentity (ChargePointIS)                           | (j)        | NL-RBC-0000000                                                 |    |
| OCPP mode                                                        | (j)        | OCPP-J 1.6                                                     | \$ |
| WebSockets JSON OCPP URL van het backend                         | (i)        | wss://ocpp robo-charge.net                                     |    |
| Websockets proxy                                                 | (i)        |                                                                |    |
| WebSockets Keep-alive-interval                                   | ()         | 0                                                              |    |
| HTTP Basic Authentication-wachtwoord                             | ()         |                                                                |    |
| Forceer Heartbeat request berichten                              | (j)        | Aan                                                            | *  |
| Stuur informatieve StatusNotifications                           | ()         | Aan                                                            | *  |
| Stuur StatusNotifications bij fouten en/of storingen             | (j         | Aan                                                            | *  |
| Stuur StatusNotificatties bij USB-problemen                      | ()         | Uit                                                            | *  |
| Strategie voor StatusNotification toestandovergangen             | (j)        | 'Occupied' tijdens opladen                                     | *  |
| Sta lange "get configuration"-sleutels toe                       | í          | Uit                                                            | *  |
| Verhinder opladen indien de OCPP wachtrij vol is                 | i          | Uit                                                            | *  |
| Forceer OCPP connector status naar beschikbaar                   | i          | Forceer Beschikbaar                                            |    |
| Anders                                                           |            |                                                                |    |
| Time-out van de backend-verbinding                               | (j)        | 60                                                             |    |
| Aantal pgingen om een transactiebericht te verzenden             | <u>(</u> ) | 5                                                              |    |
| Aantal pogingen om een ijkrecht-transactiebericht te verzenden   | (j)        | 0                                                              |    |
| SSL Strictness als client                                        | í          | Alleen versleutelen - Geen authenticatie                       | *  |
| TCP Watchdos time-out                                            | í          | 10800                                                          |    |
| Toon foutmelding als de verbinding met het backend verbroken is  | (i)        | Uit                                                            | *  |
| Meters                                                           |            |                                                                |    |
| Modus voor het resetten van de meterwaarde (50 en interne meter) | i          | Uit                                                            | *  |
| DataTranser voor tarief en verbruik                              | í          | Uit                                                            | \$ |
| Meter values sampled data (OCPP)                                 | (j)        | Energy active Import register, current import, current offered |    |
| Meter Value Sample Interval (OCPP)                               | (j)        | 500                                                            |    |
| Meter values aligned data (OCPP)                                 | (j)        | Energy active Import register, current import, current offered |    |
| Clock aligned data interval (OCPP)                               | (j)        | 0                                                              |    |
| Zend OCPP MeterValues opnieuw                                    | (j)        | Aan                                                            | \$ |
| Gateway voor Banner parkeersensoren                              |            |                                                                |    |
| Gegevens over de bezetting van parkings naar de backend sturen   | (i)        | Uit                                                            | *  |
|                                                                  |            |                                                                |    |

### afbeelding 17

E-Flux ROBOCHARGE Last Mile Solutions

Greenflyx MAXEM

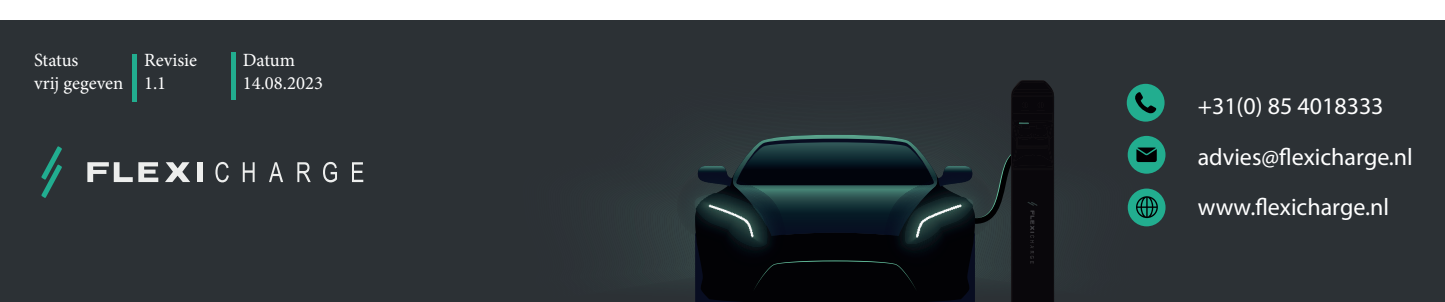

🖌 FLEXICHARGE

30 Configureren laadpunt(en) met een seperate voeding met een backend verbinding via Ethernet

# 4.3 Instellen van DLM master oplaadpunt in configuratie C (Laadpunten met eigen voeding)

- **Stap 1:** Sluit de laptop aan op de lader met een micro USB-datakabel via de nog vrije poort op de voorzijde van de controller (zie afbeelding 16)
- Stap 2: Open een webbrowser en vul in de URL balk het volgende IP-adres in: http://192.168.123.123
- **Stap 3:** Er verschijnt een inlogvenster. Login met de gebruikersnaam **operator**. Het wachtwoord is **yellow\_zone**. Wij adviseren dit wachtwoord aan te passen!

Wijzig rechtsboven in de browser de taalinstelling door het kiezen van de Nederlandse vlag.

**Stap 4:** Klik op Installatie en vul de volgende gegevens in:

| 1. Stroombelastbaarheid toevoerleiding | - | Max. in stellen op 60A (standaard 32A)         |
|----------------------------------------|---|------------------------------------------------|
| 2. Fase rotatie van het laadpunt       | - | Rotatie socket 1, zie laatste blad instructies |
| 3. Fase rotatie van het laadpunt (2)   | - | Rotatie socket 2, zie laatste blad instructies |

Alle andere gegevens worden automatisch ingevuld en kan je laten staan.

- **Stap 5:** Klik op opslaan
- Stap 6: Klik op Lastmanagement en vul de volgende gegevens in:

| 1. Operator maximum laadstroom          | -        | Maximum laadstroom socket 1 max 30A               |
|-----------------------------------------|----------|---------------------------------------------------|
| 2. Operator maximum laadstroom (2)      | -        | Maximum laadstroom socket 2 max 30A               |
| 3. Dynamisch Lastmanagement M/S         | -        | DLM-master (met interne DLM-Slave)                |
| 4. EVSE Sub distributie limiet          | -        | Waarde zekering B                                 |
| 5. Operator EVSE Sub distributie limiet | -        | Gelijk aan of lager als waarde zekering B         |
| 6. Ondersteuning voor externe kWh met.  | -        | Indien aanwezig kies Aan anders Off               |
| 7. Meter configuratie (sec. meter)      | -        | Kies gebruikte meter (bijv Modbus ABB)            |
| a. Indien gebruik word gemaakt van MOI  | OBUS TCP | ga naar stap 8 anders stap 9                      |
| 8. IP adres van de secundaire meter     | -        | IP Adres ext. kWh met. (LET OP !! IP adressen via |
|                                         |          | router!! Router configureren!)                    |
| 9. Hoofddistributielimiet               | -        | Waarde zekering A                                 |
| 10. Minimale stroomsterkte              | -        | Minimale laadstroom (advies 7A)                   |
| 11. Max. laadstroom bij disconnectie    | -        | Waarde laden indien geen connectie (adv.7A)       |
|                                         |          |                                                   |

Laat de rest van de instellingen zo staan.

**Stap 7:** Klik op opslaan en herstart.

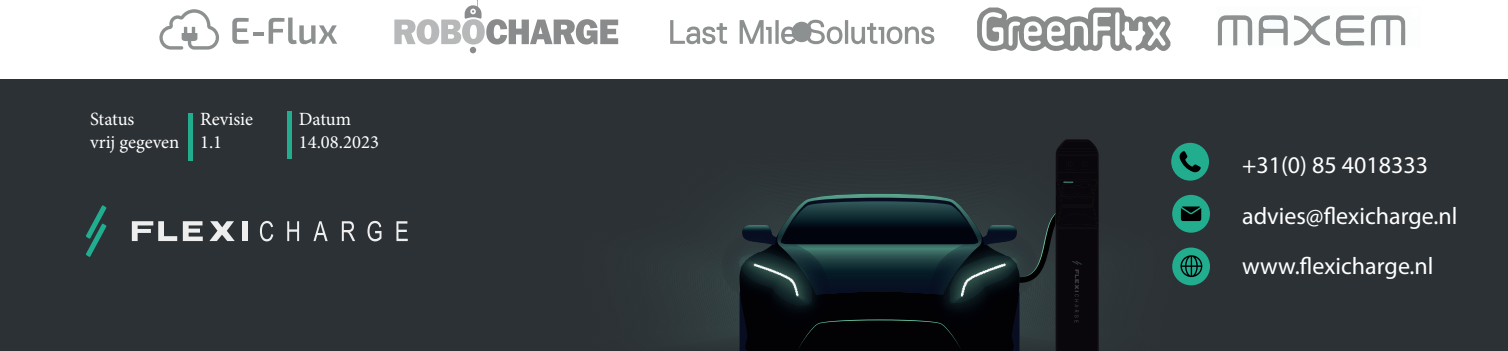

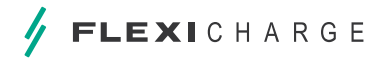

# 4.4 Instellen van DLM slave oplaadpunt in configuratie C (Laadpunten met eigen voeding)

- **Stap 1:** Sluit de laptop aan op de lader met een micro USB-datakabel via de nog vrije poort op de voorzijde van de controller (zie afbeelding 16)
- Stap 2: Open een webbrowser en vul in de URL balk het volgende IP-adres in: http://192.168.123.123
- **Stap 3:** Er verschijnt een inlogvenster. Login met de gebruikersnaam **operator**. Het wachtwoord is **yellow\_zone**. Wij adviseren dit wachtwoord aan te passen!

Wijzig rechtsboven in de browser de taalinstelling door het kiezen van de Nederlandse vlag.

**Stap 4:** Klik op Installatie en vul de volgende gegevens in:

| 1. Stroombelastbaarheid toevoerleiding | - | Max. in stellen op 60A (standaard 32A)         |
|----------------------------------------|---|------------------------------------------------|
| 2. Fase rotatie van het laadpunt       | - | Rotatie socket 1, zie laatste blad instructies |
| 3. Fase rotatie van het laadpunt (2)   | - | Rotatie socket 2, zie laatste blad instructies |

**Stap 5:** Alle andere gegevens worden automatisch ingevuld en kan je laten staan.

#### Stap 6: Klik op opslaan

Klik op Lastmanagement en vul de volgende gegevens in:

| 1. Operator maximum laadstroom      | - | Maximum laadstroom socket 1 max 30A         |
|-------------------------------------|---|---------------------------------------------|
| 2. Operator maximum laadstroom (2)  | - | Maximum laadstroom socket 2 max 30A         |
| 3. Dynamisch Lastmanagement M/S     | - | DLM-Slave (Master-Auto-Discovery)           |
| 4. Minimale stroomsterkte           | - | Minimale laadstroom (advies 7A)             |
| 5. Max. laadstroom bij disconnectie | - | Waarde laden indien geen connectie (adv.7A) |
|                                     |   |                                             |

Laat de rest van de instellingen zo staan.

**Stap 7:** Klik op opslaan en herstart.

(+) E-Flux

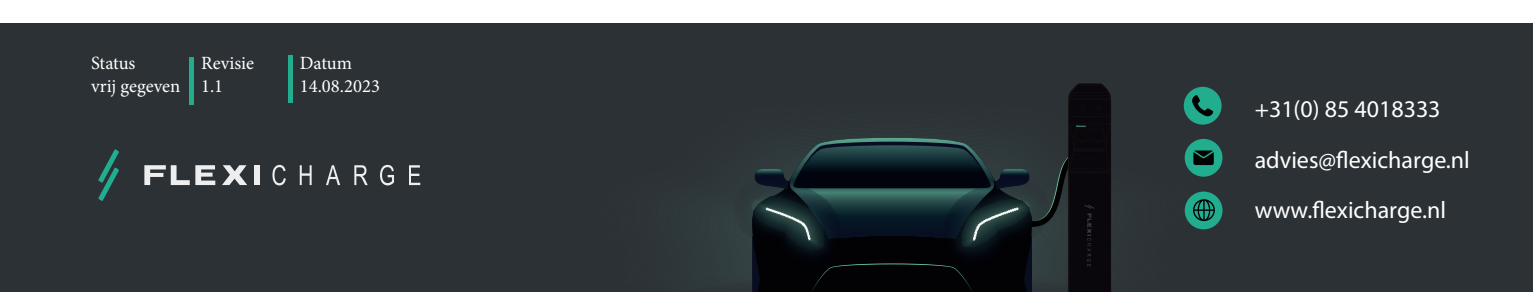

GreenFlyx

MAXEM

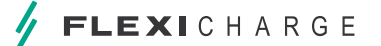

32 CONFIGUREREN LAADPUNT(EN) MET EEN SEPERATE VOEDING MET EEN BACKEND VERBINDING VIA ETHERNET

#### 4.5 Faseverdeling toepassen in een laadplein

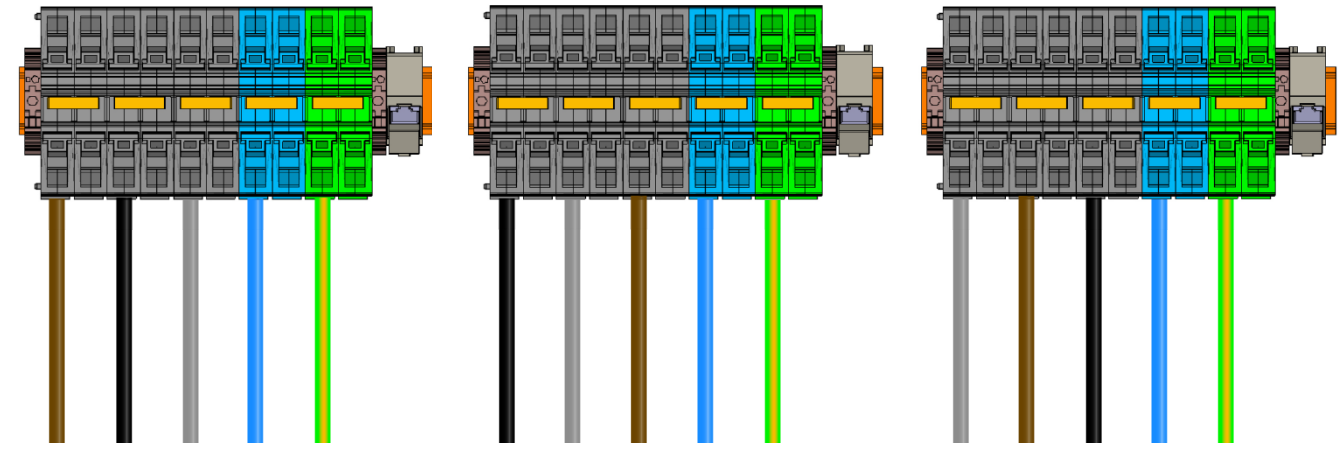

afbeelding 18

Bij het aanleggen van een laadplein adviseren wij om in de laadpalen faseverschuiving toe te passen. Deze faseverschuiving dient ook in de controller van het oplaadpunt ingesteld te worden. Flexicharge heeft vanaf de assemblage van oplaadpunten tussen socket 1 en 2 al een faseverschuiving uitgevoerd. Dit is ook in de controller ingesteld.

Het laadpunt staat vanaf assemblage als volgt ingesteld.

- Controller 1 -
- RST Controller 2 TRS

Alle oplaadpunten in een plein adviseren wij in te stellen zoals hieronder. Vetgedrukt dient dus te worden aangepast Notitie:

- Oplaadpunt 1, 4, 7 etc. controller 1 RST (Bruin-Zwart-Grijs) Controller 2 TRS (standaard)
- Oplaadpunt 2, 5, 8 etc. controller 1 STR (Zwart-Grijs-Bruin) Controller 2 RST (aanpassen) -

Oplaadpunt 3, 6, 9 etc controller 1 TRS (Grijs-Bruin-Zwart) Controller 2 STR (aanpassen) -

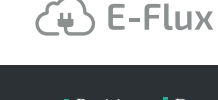

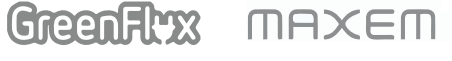

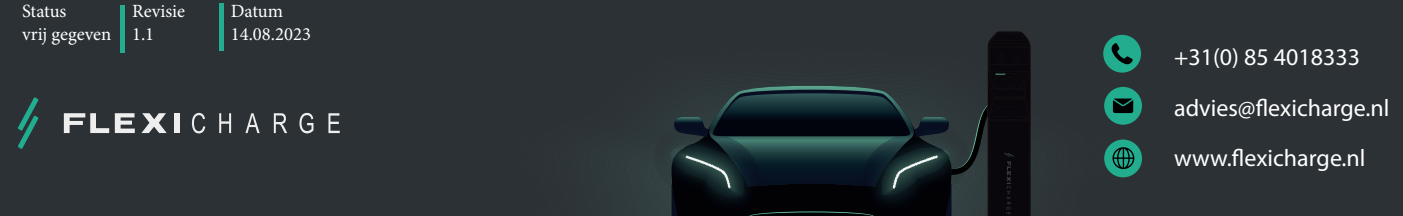

## 5 Versie Geschiedenis

| Versie | Datum      | Auteur            | Verandering         |
|--------|------------|-------------------|---------------------|
| 0.1    | 31-07-2023 | Richard Sonnemans | Concept handleiding |
| 1.0    | 14-08-2023 | Richard Sonnemans | Uitgave handleiding |
|        |            |                   |                     |
|        |            |                   |                     |
|        |            |                   |                     |
|        |            |                   |                     |

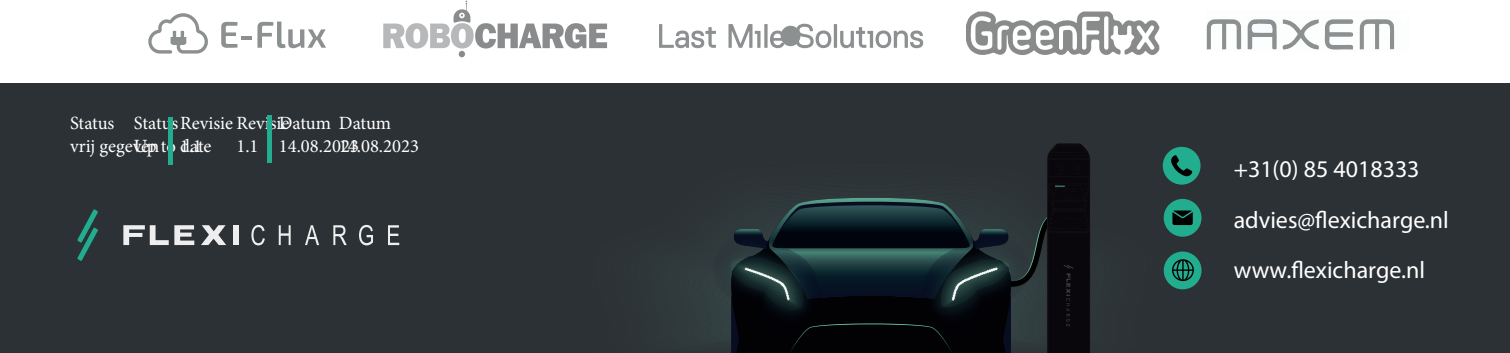

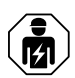

Deze handleiding is bedoeld voor specialisten op het gebied van elektrotechniek en elektronica !

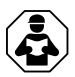

Lees de handleiding voordat u het apparaat installeert, aansluit en gebruikt. Houd de handleiding bij de hand voor toekomstig gebruik.

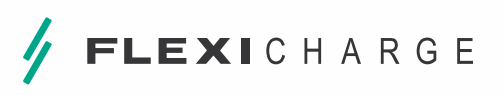

+31(0) 85 401 83 33

advies@flexicharge.nl

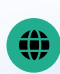

www.flexicharge.nl

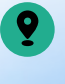

Het Zand Hallenweg 36 5683 CT Best

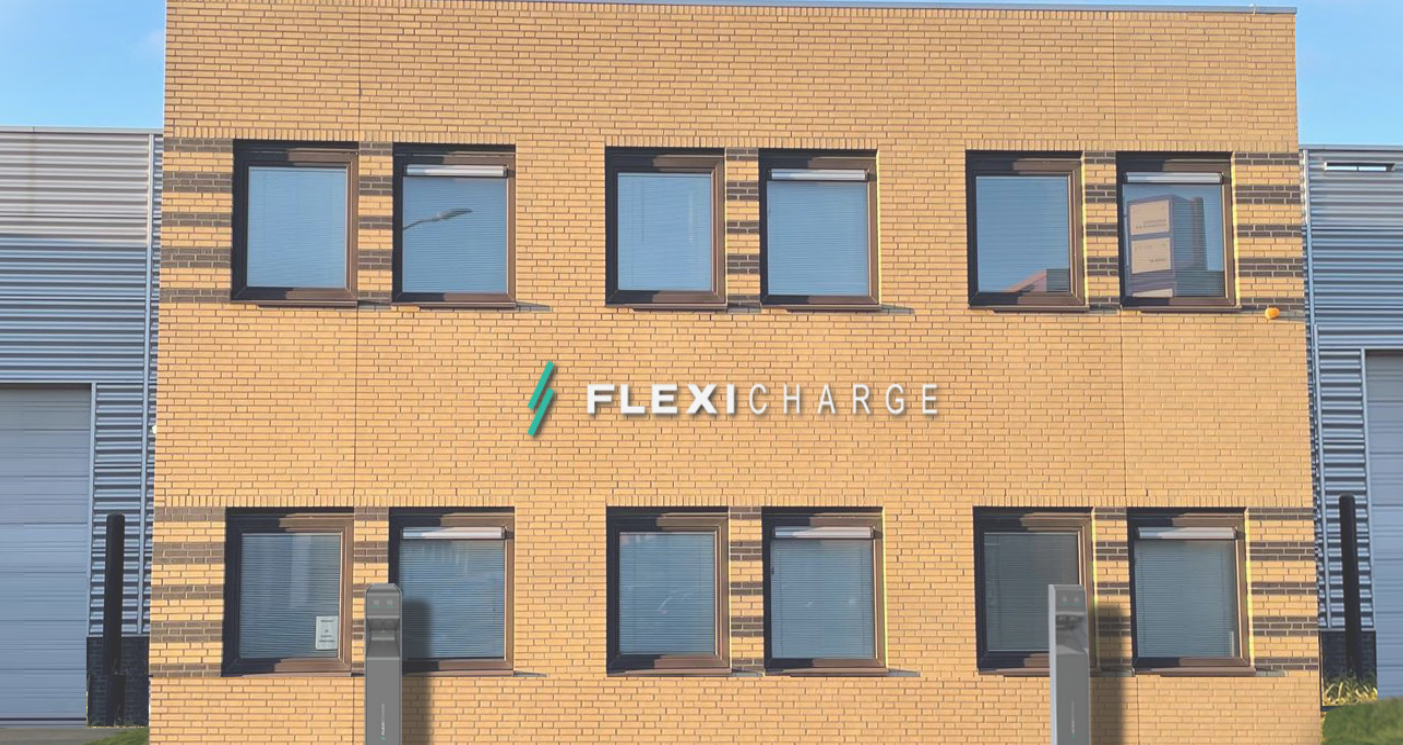